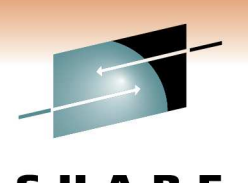

Technology · Connections · Result

## WebSphere Application Server for z/OS: Helping Customers Help Themselves

SHARE Winter 2011 Anaheim, CA Wednesday, March 2, 2011

Michael Stephen msteff@us.ibm.com IBM WAS z/OS L2 Team Lead

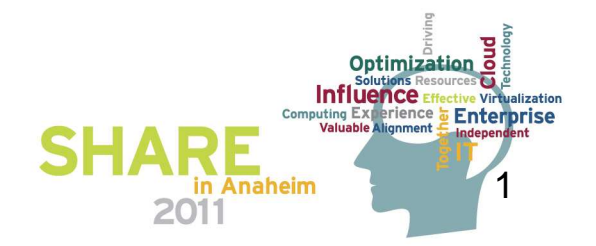

### **WebSphere Application Server Sessions**

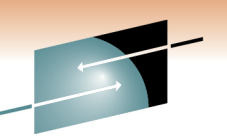

|      |           |       |                                                                                                    | 5 <b>H</b> A K E |
|------|-----------|-------|----------------------------------------------------------------------------------------------------|------------------|
| Room | Day       | Time  | Title                                                                                                | Speaker          |
| 208B | Monday    | 11:00 | Lab                                                                                                  | Multi            |
| 201A | Monday    | 11:00 | The Value of the WebSphere Application Server Job Manager                                            | Loos             |
| 205A | Monday    | 4:30  | WebSphere Application Server for z/OS I am No Longer a Dummy but                                     | Hutchinson       |
| 205B | Tuesday   | 9:30  | Performance Tuning for WebSphere Application Server for z/OS - Practical Advice                      | Follis           |
| 205A | Wednesday | 4:30  | WebSphere Application Server for z/OS: Tools and Tricks (Potpourri)                                  | Loos and Co.     |
| 205A | Wednesday | 6:00  | WebSphere Application Server for z/OS: Helping Customers Help Themselves                             | Stephen          |
| 206B | Thursday  | 8:00  | Securing WebSphere Application Server for z/OS                                                       | Kearney          |
| 206B | Thursday  | 9:30  | Application Improvement and Savings Through Simplification                                           | McCorkle         |
| 206B | Thursday  | 11:00 | WebSphere Application Server for z/OS: Batch                                                         | Bagwell          |
| 206A | Thursday  | 12:15 | WebSphere Application Server 101                                                                     | Stephen          |
| 206B | Thursday  | 1:30  | WebSphere Application Server for z/OS: Availability Considerations                                   | Bagwell          |
| 206B | Thursday  | 3:00  | WebSphere Application Server: z/OS Exploitation/Differentiation                                      | Follis           |
| 206B | Thursday  | 4:30  | Performance Tuning for WebSphere Application Server for z/OS - WAS and WLM Interactions and Concepts | Follis           |

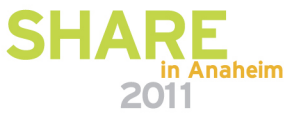

## **Outline:** ISA Tools for WebSphere on z/OS

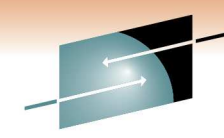

Garbage Collection analysis:

- GC and Memory Visualizer (GCMV) \*\*
- Pattern Modeling Tool for Java GC (PMAT) Dump analysis:
  - Memory Analyzer (MAT) \*\*
  - Dump Analyzer \*\*
  - HeapAnalyzer
  - Memory Dump Diagnostic for Java (MDD4J)
  - Thread & Monitor Dump Analyzer for Java (TMDA)
- Trace analysis:
  - Trace and Request Analyzer for WAS
  - Log Analyzer

Real-time analysis: Health Center \*\* Configuration analysis: Visual Configuration Explorer (VCE)

### Appendix

- Installing the IBM Support Assistant
- Other Diagnostic Tools for WebSphere on z/OS
- Working with Dumps & Traces
- Testing Tools & Sample Applications
- Documentation, Help & Web Resources

Comments:

- •Many work on z/OS,
- •Some do not..
- •Some are Deprecated
- •Some are "Tech.Preview"
- •Analysis vs. Visualization

\*\* "IBM Monitoring and Diagnostic Tools for Java™"

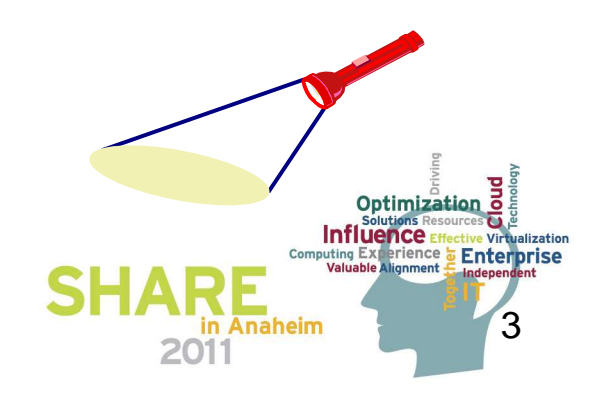

### **Diagnostic Data from WAS on z/OS**

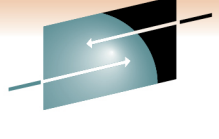

Technology · Connections · Results

RE

#### TSO/SDSF

- Browse logs
- MVS Modify cmds
- Turn tracing on
- Display WAS Servers

#### Other TSO/ISPF Apps

- RMF Monitors
- IPCS

#### DB2 Admin

#### Telnet Client

- View logsUNIX commands
- UNIX command
   FTP

#### Java tools

• Jextract. . . .

#### Web Browsers

- ISC TPV
- z/OSMF Inc.Log Mgr

#### **ISA Tools**

- Health Center
- GC analyzers
- Dump analyzers
- Log Analyzers
- VCE

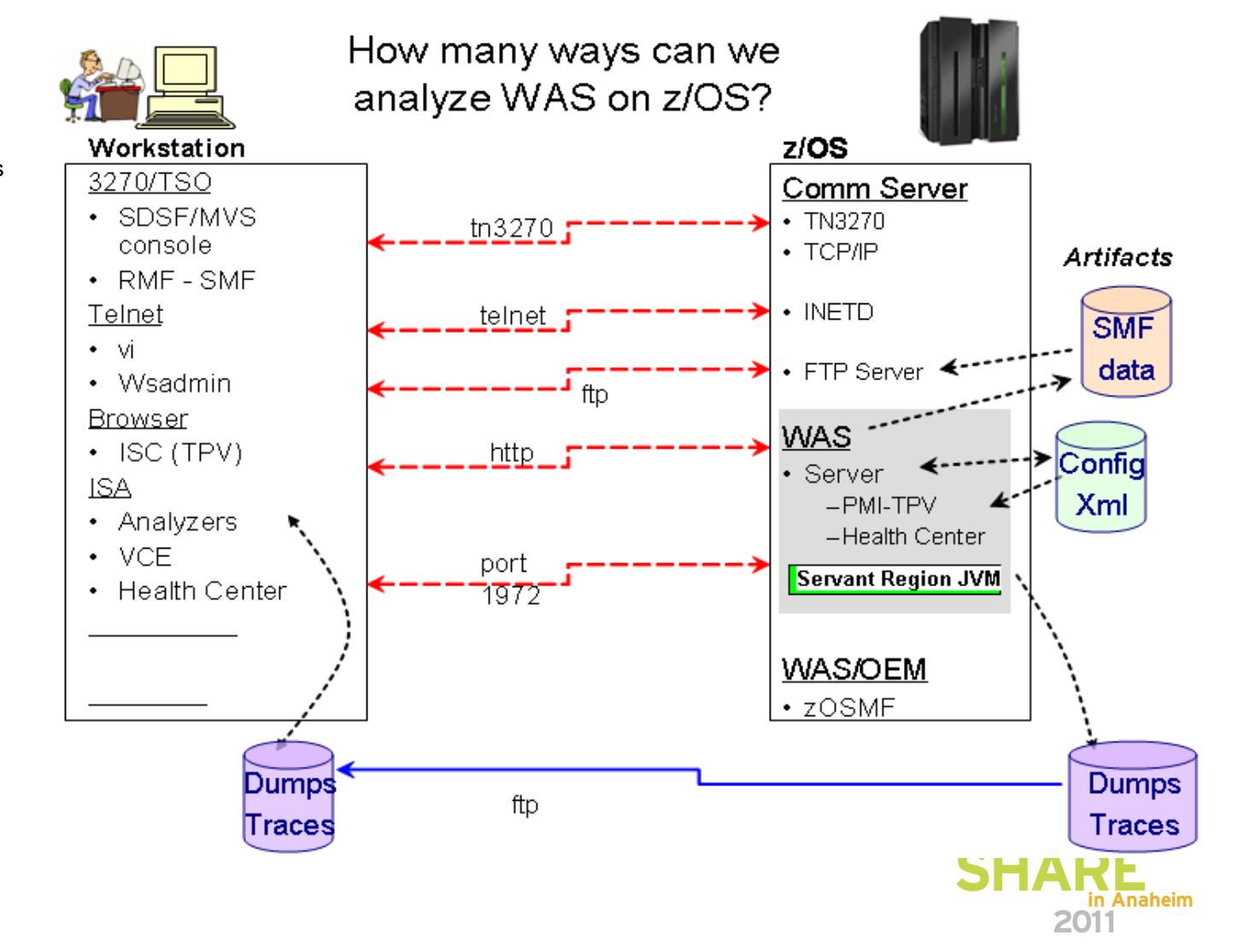

## Which Tools for which Artifacts?

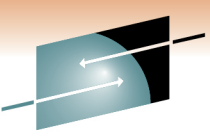

SHARE Technology · Connections · Results

| Artifact                 | ΤοοΙ            |
|--------------------------|-----------------|
| GCverbose xml (SYSOUT)   | GCMV            |
|                          | PMAT            |
| Javacore                 | TMDA            |
| Heapdump                 | Memory Analyzer |
|                          | MDD4J           |
|                          | HeapAnalyzer    |
| System Dump (jextracted) | Memory Analyzer |
|                          | Dump Analyzer   |
| Logs & Traces            | TRA             |
|                          | Log Analyzer    |
| Real Time Running Server | Health Center   |
| Configuration XML files  | VCE             |

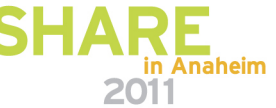

# Use "Launch Activity" pull-down > "Analyze Problem" IBM Support Assistant (ISA) - Launch pad:

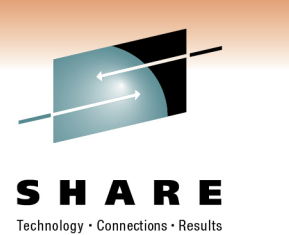

|   | Support Assistant                         |                                                                                          |                           |
|---|-------------------------------------------|------------------------------------------------------------------------------------------|---------------------------|
| 1 | Launch Activity 🦶 🤷 Home                  | 🗙 🐱 Analyze Problem 🗙                                                                    |                           |
|   | Collect and Send Data<br>Find Information | M Support Assistant                                                                      |                           |
|   | Analyze Problem                           | Tools Catalog                                                                            | Find new add-c            |
|   |                                           | Tool Name                                                                                | Version                   |
|   |                                           | [Tech Preview] Database Connection Pool Analyzer for IBM WebSphere Application Server    | 1.5.0.02                  |
|   |                                           | [Tech Preview] HeapAnalyzer                                                              | 4.0.6.00                  |
|   |                                           | [Tech Preview] IBM Pattern Modeling and Analysis Tool for Java Garbage Collector (PMAT)  | 4.0.1.00                  |
|   |                                           | [Tech Preview] IBM Port Scarning Tool                                                    | 1.1.0.00                  |
|   |                                           | [Tech Preview] IBM Thread and Monitor Dump Analyzer for Java (TMDA)                      | 4.0.1.00                  |
|   |                                           | [Tech Preview] IBM Trace and Request Analyzer for WebSphere Application Server           | 2.5.0.00                  |
| L |                                           | [Tech Preview] IBM Web Server Plug-in Analyzer for WebSphere Application Server (WSPA)   | 3.5.0.02                  |
| Ĩ | 874724 <b>=</b>                           | Tech Preview] Memory Dump Diagnostic for Java (MDD4J) version 3.0                        | 3.0.1.beta-20091201202124 |
| 1 |                                           | [Tech Preview] ThreadAnalyzer (Deprecated)                                               | 6.0.3.02                  |
|   |                                           | [Tech Preview] Visual Configuration Explorer                                             | 1.0.16.201006151648       |
|   |                                           | IBM Monitoring and Diagnostic Tools for Java™ - Dump Analyzer                            | 2.2.2.20090926232659      |
|   | detern                                    | IBM Monitoring and Diagnostic Tools for Ja∨a™ - Garbage Collection and Memory Visualizer | 2.4.0.20100127            |
|   |                                           | IBM Monitoring and Diagnostic Tools for Ja∨a™ - Health Center                            | 1.2.1.20100721            |
|   |                                           | IBM Monitoring and Diagnostic Tools for Java™ - Memory Analyzer [Tech Preview]           | 0.6.0.201007061358        |
|   |                                           | Log Analyzer                                                                             | 4.5.0.200909240916        |
|   |                                           | Memory Dump Diagnostic for Java (MDD4J)                                                  | 2.0.0.20081219132011      |
|   | TDV                                       | Launch Submit Feedback Help                                                              | 2011                      |

Service Request function to

ibm.

More News.

### **GC** Visualization and Analysis

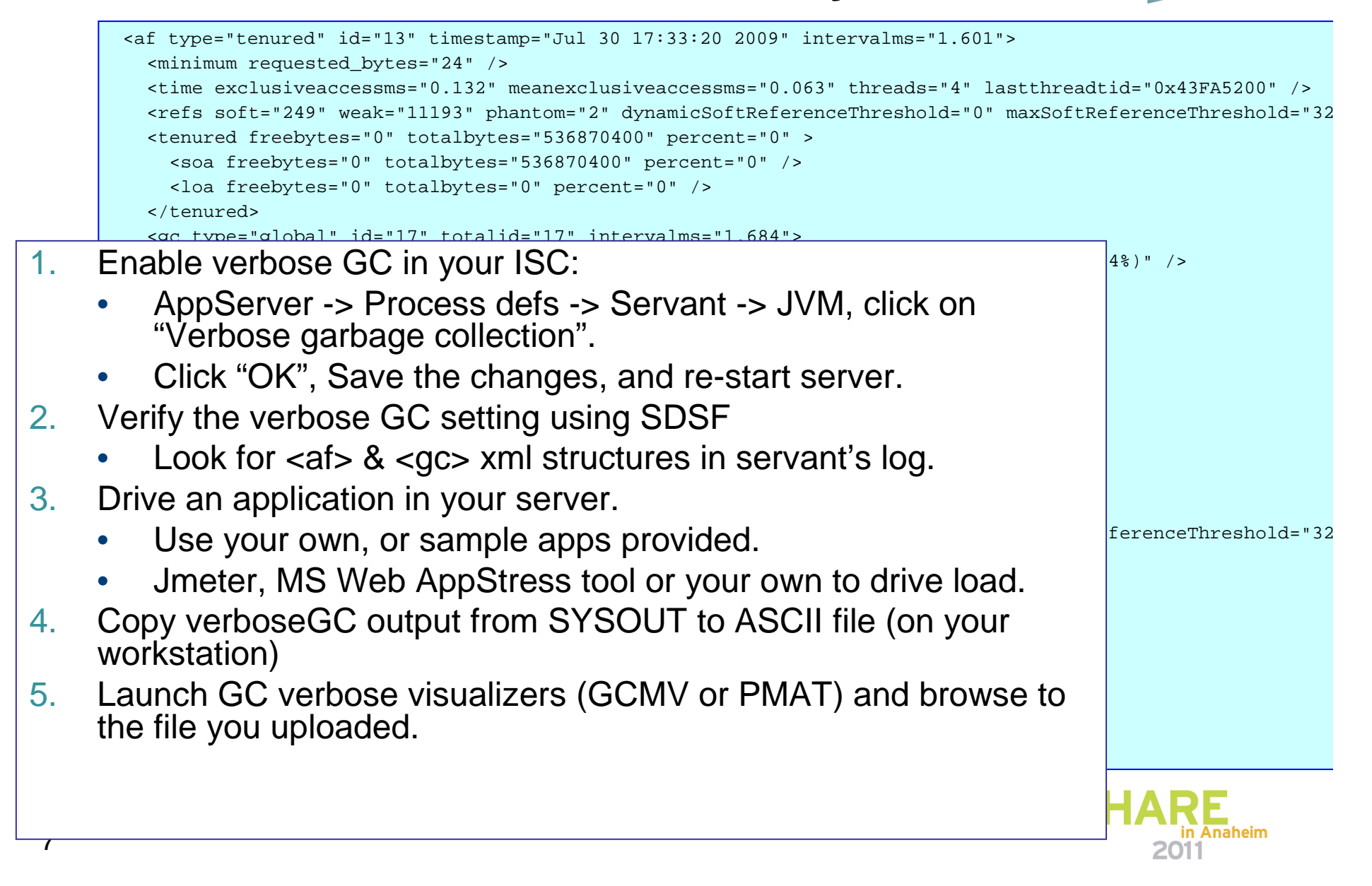

## **GC Tuning Suggestions**

Do this before putting your applications into Production:

- 1. Install the application, test it.
- 2. Set JVM heap min/max size, & enable Verbose GC
- 3. Use a load driver to drive a representative, but constant load. (Consider using a "peak" load.)
- 4. Extract verbose GC statistics and study with a visualizer.
- 5. Under peak load, the time between GCs should be:
  - Constant, and about once every 10 seconds or more.
- 6. Look for Memory leaks times between GC shorten.
- 7. Tune by experimenting independently with different heap sizes and GC policies.
- 8. To study the JVM contents, take a heap, core, or SDump, and use one of the Dump analysis tools.

(Don't forget to also analyze your applications with a profiler such as JinsightLive for System z.)

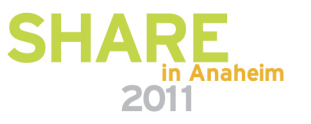

### **GC Visualization and Analysis tools**

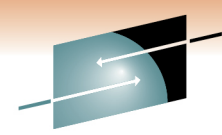

SHARE

# Launch one of the GC verbose visualizers (GCMV or PMAT) and browse to the file you uploaded.

| Case/Incident<br>default<br>Tools Catalog    | - IBM Monitoring and Diagnostic Tools f   | or Ja∨a™ - Ga | arbage Collection and Memory Visualizer<br>Browse |
|----------------------------------------------|-------------------------------------------|---------------|---------------------------------------------------|
| Tool Name<br>[Tech Preview] Database Connect |                                           |               | System File Browser 🕘                             |
| [Tech Preview] HeapAnalyzer                  |                                           | 3.9.8.00      | My Computer                                       |
| [Tech Preview] IBM Pattern Modeli            | ng and Analysis Tool for Java Garbage Co  | 3.9.0.01      |                                                   |
| [Tech Preview] IBM Port Scanning             | Tool                                      | 1.1.0.00      | 🗟 🛅 Windows                                       |
| [Tech Preview] IBM Thread and Mo             | onitor Dump Analyzer for Java (TMDA)      | 3.9.0.00      |                                                   |
| [Tech Preview] IBM Trace and Rec             | quest Analyzer for WebSphere Application  | 2.1.0.03      | 🗄 🗀 1162ac4607b242864ae5                          |
| [Tech Preview] IBM Web Server Pl             | lug-in Analyzer for WebSphere Application | 3.5.0.02      | 🖻 🗀 87e1a6c566a154a3d7b60a6df14180ba              |
| [Tech Preview] Memory Dump Dia               | agnostic for Java (MDD4J) version 3.0     | 3.0.1.beta-2  | 🗄 🛅 adsm.sys                                      |
| [Tech Preview] ThreadAnalyzer (D             | eprecated)                                | 6.0.3.02      |                                                   |
| IBM Monitoring and Diagnostic Too            | ols for Java™ - Dump Analyzer             | 2.2.2.20090   | - addNode.log                                     |
| IBM Monitoring and Diagnostic Too            | ols for Java™ - Garbage Collection and Me | 2.3.0.20090   | Collector_2009-07-27-14-59-44.zip                 |
| IBM Monitoring and Diagnostic Too            | ols for Java™ - Health Center             | 1.1.0.2009:   | □ default_augment.log                             |
| IBM Monitoring and Diagnostic Too            | ols for Java™ - Memory Analyzer (Tech P   | 0.5.2.2009:   | DumpAnalyzer WASBasicInfo Report ty               |
| Log Analyzer                                 |                                           | 4.5.0.20090   | DumpAnalyzer og SYS1.DLIMP.D09100                 |
| Memory Dump Diagnostic for Java              | a (MDD4J)                                 | 2.0.0.2008:   | DumpAnalyzerLog_SYS1.DUMP.D09100                  |
| Symptom Editor                               |                                           | 4.5.0.20090   | DumpAnalyzerReport_SYS1.DUMP.D091                 |
| Visual Configuration Explorer (Tech          | n Preview)                                | 1.0.16.2009   | Cverbose.STC22674.SYSOUT.TXT                      |
|                                              |                                           |               |                                                   |

9

### GC and Memory Visualizer (GCMV) - IMDTJ

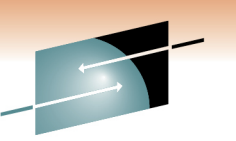

| Uses verbose GC (xml doc)                                                                                                    |                                                                       |                        | Summary                                                   |            |  |  |
|----------------------------------------------------------------------------------------------------|-----------------------------------------------------------------------|------------------------|-----------------------------------------------------------|------------|--|--|
|                                                                                                    |                                                                       | Al                     | llocation failure count                                   | 137        |  |  |
|                                                                                                    |                                                                       | Fo                     | orced collection count                                    | 3          |  |  |
| File VGC Heap Data VGC Pause Data                                                                                                    | VGC Data Administration Update Views Wir                              | ndow Help G            | C Mode                                                    | optthruput |  |  |
| Support Assistant                                                                                                    |                                                                       | La                     | argest memory request (bytes)                             | 19496      |  |  |
| Launch Activity                                                                                                    | Analyze Problem 🗙 🗊 IBM Monitoring and                                | Diagnostic Too         | lean garbage collection pause (ms)                        | 1514       |  |  |
| Templates 🛛 🔍 🗖 🗖                                                                                                    | Data set 2.83                                                         | M                      | lean heap unusable due to fragmentation (MB)              | 0.0        |  |  |
| Un-paused Time                                                                                                    |                                                                       | M                      | lean interval between collections (minutes)               | 0.04       |  |  |
|                                                                                                    |                                                                       | Νι                     | umber of collections                                      | 209        |  |  |
| Remory                                                                                                    | Compact times                                                         | Pr                     | roportion of time spent in garbage collection pauses (%   | ) 57.9     |  |  |
| Memory                                                                                                    | 2,500 — Sweep times                                                   | Pr                     | roportion of time spent unpaused (%)                      | 42.1       |  |  |
| Generational Heap                                                                                                    | Mark times                                                            | Ra                     | ate of garbage collection (MB/minutes)                    | 126        |  |  |
| Compaction Pauses Compaction Pauses Variants Variants OverboseGC.STC22674.SYSOU Data Compact times Pause times (not including exceeded) Sweep times Mark times | 2,000<br>(a)<br>2,000<br>1,000<br>1,000<br>500<br>0.0 0.5 1.0 1.5 2.0 | 2.5 3.0 3.5 4.0 th     | 0 4.5 5.0 5.5 6.0 6.5 7.0 7.5 8.0 8.5 9.0                 | naheim     |  |  |
| Mark times                                                                                                    | 0.0 0.5 1.0 1.5 2.0                                                   | 2.5 3.0 3.5 4.0<br>tin | 0 4.5 5.0 5.5 6.0 6.5 7.0 7.5 8.0 8.5 9.0<br>me (minutes) | manell     |  |  |

### Pattern Modeling & Analysis Tool for Java GC (PMAT)

Different perspective than GCMV - PMAT does not run in the ISA workspace. When you click Next, a separate display appears.

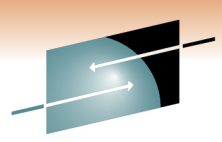

Technology · Connections · Results

8 - 0 × IBM Pattern Modeling and Analysis Tool for Java Garbage Collector File Analysis View Help A N X 38 × × m 0-(1) 10-G .... (?) I liin × o C 🕞 File List AF/GC Cycle arbage Collection Last Garbage Collection 🛓 Statistics ₿ × 08:12:27 2009 Tue Sep 1 09:53:51 2009 50/50 rd' 🛛 08:12:27 09/01/2009 Start time (HH:mm:ss MM/dd/yyyy) Open Close Free Tenured(After ms Free Tenured(Bef. 2,200 End time (HH:mm:ss MM/dd/yyyy) 09:53:51 09/01/2009 Used Tenured(After Used Tenured(Bef. Total Tenured(After Total Tenured(Bef. ♦ File name : C:\Traces\ToyotaGCverbose2.xml Free Nursery(After Number of all Garbage Collections : 50 Free Nursery(Bef. Number of Global Garbage Collections : 50 Jsed Nursery(After Number of Scavenger Garbage Collections : 0 Used Nursery(Bef • Elapsed time between start and end time : 6,084 seconds Total Nursery(After Total Nursery(Bef. • Total Garbage Collection duration : 36 seconds (0.6021531886916502% of elapsed Requested time between start and end time) 1,200 FreeSOA(after) Average Garbage Collection duration : 732 milliseconds FreeSOA(before) Total Global Garbage Collection duration : 36 seconds FreeLOA(after) Average Global Garbage Collection duration : 732 milliseconds FreeLOA(before) Total SOA(after) Total Garbage Collection interval : 6,048 seconds Total SOA(before Average Garbage Collection interval : 120,974 milliseconds TotalLOA(after) Total Global Garbage Collection interval : 6,048 seconds Total LOA(before) Average Global Garbage Collection interval : 120,974 milliseconds Since AF Completed • Total collected bytes by Garbage Collection : 7,884,890,920 bytes Mark Average collected bytes by Garbage Collection : 157,697,818 bytes 200 Sweep Total collected bytes by Global Garbage Collection : 7,884,890,920 bytes Compact Average collected bytes by Global Garbage Collection : 157,697,818 bytes GC Completed Overhead 08:42:52 08:53:00 09:03:09 09:13:17 09:23:25 09:33:34 09.43.42 09:53:51 11

## JVM Dumps - Many kinds . . .

- Java Dumps > /var/home/...
  - Heap
  - JavaCore
  - JVM TDUMP:
- SVC Dumps, ABEND Dumps, SYSABENDs
- CEE Dumps

### Analysis Tools:

- MDD4J high level good for "Leak Suspects"
- Memory Analyzer More detailed
- Dump Analyzer
- Heap Analyzer
- Thread & Monitor Dump Analyzer for Java (TMDA)

See "Analyzing Dumps" in appendix for more details HARE

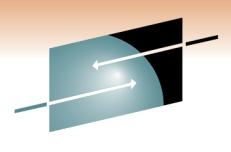

**SHARE** Technology · Connections · Results

### Memory Dump Diagnostic for Java - V3 (MDD4J)

- Focus on data structures that may cause memory related problems.
- Analyze heap dumps:
  - "Baseline" heap dump take when application is started.
  - "Primary" heap dump when a problem occurs.
  - "Comparative" heap dumps analyze differences.

| pen View H         | elp Release Notes                                                              |                                                                 |                                                           |       |                                                                                               |               |                |   |
|--------------------|--------------------------------------------------------------------------------|-----------------------------------------------------------------|-----------------------------------------------------------|-------|-----------------------------------------------------------------------------------------------|---------------|----------------|---|
| nalysis Summary    | Reach Size Leak Suspects                                                       | Object Tables                                                   | Data Structures                                           |       |                                                                                               |               |                |   |
| HTML Rep           | port Yeti Report                                                               |                                                                 |                                                           |       |                                                                                               | Websphere.r   | miscellaneous: |   |
|                    |                                                                                |                                                                 |                                                           |       | shared Strings                                                                                | 15IVIB (31.37 | o or the neap) |   |
| Quick tips         |                                                                                |                                                                 |                                                           |       | shared Strings<br>eclipse.miscellaneous<br>Modeling.emf                                       |               | ₀ or the heap) |   |
| • For de<br>to dia | etailed instructions on h<br>gnose a memory leak, s<br>m, and other sections u | ow to use this<br>see the <u>Gettin</u><br>nder the <b>Help</b> | s tool and other<br><u>g Started help</u><br>h tab above. | tools | Vvebpnere.miscellaneous     shared Strings     eclipse.miscellaneous     Modeling.emf     Typ | e Breakdown   | har[]          | 1 |

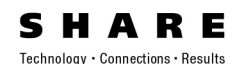

### MDD4J analysis (cont'd)

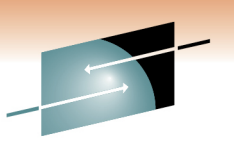

### • Guided Activity Assistant

- "Summary" Basic Heap Info & Contents Summary.
- "Reach Size Leak Objects" Cumulative size of all objects.
- "Object/Class" leak suspects.
- "Data Structures view" Understand relations & Track Changes.
  - Big/Growing/Shrinking/Steady
- Yeti Reports: (HTML or Yeti zip file)
  - Save as HTML file, or Yeti analysis zip file extract & open index.html file.
  - Analysis engine based on "Yeti" technology.
    - Overview
    - Health Report
    - Content Graphs Type & Field layout views
- Additional documentation:
  - Techdoc WP101612 "Getting started with GC, Heapdumps and Javacores for WebSphere on z/OS"
  - DeveloperWorks Summary doc: www.ibm.com/developerworks/websphere/techjournal/0909\_supauth/0909\_supauth.html

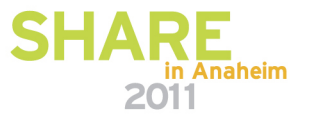

## Yeti Reports (from MDD4J)

### Extract zip file created by MDD4J, & launch index.html

| D | ata Structures:     Big     Growing     Shrinking     Steady       ServletWrapperImpl     472MB       HTODDynacache     4.67MB | Overview Health Report           Summary of all live objects in the heap.           There are 512MB of live objects, of which 80MB is overhead. |                           |                                                                                              |                                 |
|---|----------------------------------------------------------------------------------------------------|----------------------------------------------------------------------------------------------------|---------------------------|----------------------------------------------------------------------------------------------|---------------------------------|
|   | Jm×MBeanServer et al. 3.41MB                                                                                                   | Predefined Components Type F                                                                                                    | reakdown                  |                                                                                              |                                 |
|   | ResourceBundle class o 2.66MB                                                                                                  | Websphere.miscellaneous                                                                                                    |                           | D4J: Content Schematic                                                                       | of Servlet                      |
|   | Analysis Summary Repor                                                                                                    | t<br>B eclipse.miscellaneous<br>jmx<br>Modeling.emf<br>BIM.miscellaneous<br>Websphere.security                                                  | Mi<br>Ch<br>Io<br>St<br>O | Content Schematic of: <u>Servie</u><br>This schematic explains 4721<br>ServietWrappe<br>201B | ttV/rapperimpl.<br>MB.<br>rimpl |
| U | Primary heap file info:<br>+ C:\AppTraces\heapdump.20091013.140817.19690                                                       | 9.0 - Big Data Structures ?                                                                                                    | Done                      | MemWorkout<br>452MB                                                                          | \$Blob                          |
|   | + Heap Contents Summary ?                                                                                                    | Description                                                                                                    | Size                      | Reachable Size                                                                               | Shared Size                     |
|   |                                                                                                    | + com.ibm.ws.security.web.WebAppCache class object                                                                                              | 446kB                     | 230MB                                                                                        | 229MB                           |
|   | + Aggregated Data Structure Leak Suspects ?                                                                                    | + com.ibm.ws.webcontainer.servlet.ServletWrapperImpl                                                                                            | 207MB                     | 207MB                                                                                        | 0 bytes                         |
| - |                                                                                                    | + com.ibm.ws.cache.HTODDynacache                                                                                                    | 8.16MB                    | 8.16MB                                                                                       | 0 bytes                         |
|   | + Object/Class Leak Suspects ?                                                                                                 | + com.ibm.ws.management.descriptor.MBeanDescriptorManager                                                                                       | 191kB                     | 5.36MB                                                                                       | 5.17MB                          |
|   |                                                                                                    | + org.eclipse.emf.ecore.impl.EPackageRegistryImpl class object                                                                                  | 16kB                      | 3.69MB                                                                                       | 3.67MB                          |
|   | + Big Data Structures ?                                                                                                    | + org.eclipse.emf.ecore.impl.EPackageRegistryImpl                                                                                               | 1.47MB                    | 3.02MB                                                                                       | 1.55MB                          |
|   |                                                                                                    | + com.ibm.ws.naming.ipbase.NameSpace                                                                                                    | 183kB                     | 2.23MB                                                                                       | 2.05MB                          |
|   | + Whole Heap Health Measures ?                                                                                                 | + com.ibm.ws.naming.ipbase.NameSpace                                                                                                    | 47kB                      | 2.11MB                                                                                       | 2.07MB                          |
| l |                                                                                                    | + com.ibm.ws390.orb.CommonBridge class object                                                                                                   | 360 bytes                 | 1.75MB                                                                                       | 1.75MB                          |
|   |                                                                                                    | + javax.management.modelmbean.ModelMBeanOperationInfo                                                                                           | 1.6MB                     | 1.65MB                                                                                       | 52kB                            |
|   |                                                                                                    |                                                                                                    |                           | III ANG                                                                                      | aneim                           |

SHARE

Technology · Connections · Results

2011

## Memory Analyzer (IMDTJ)

- Based on open source M.A.T. + DTFJ www.eclipse.org/mat
- For java heapdumps, System Dumps (jextracted) & javacore\*

#### **Getting Started wizard:**

- Overview -----→
- Leak report
- Component reports

#### Navigate: (TOC, Fly-over, Click)

- Histogram (tables)
- Context (In, Out Refs)
- Group (Pkg, Class, Loader)
- Dominator Tree
  - Objects keeping others
- Path to GC roots
- Leak reports

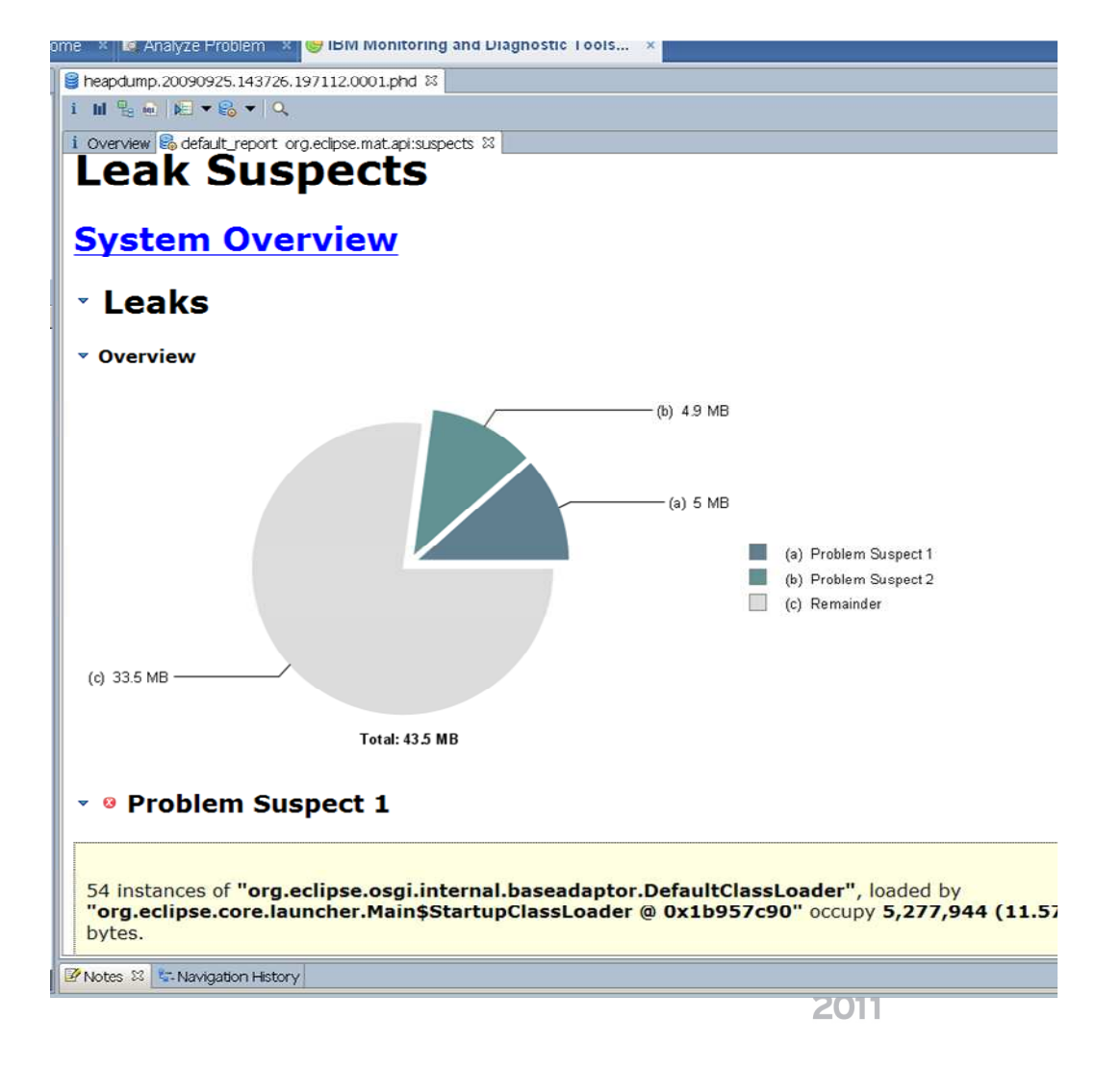

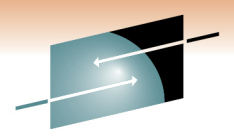

Technology · Connections · Result

## **Memory Analyzer samples**

👼 Eclipse Memory Analyzer Elle Edit Window Help

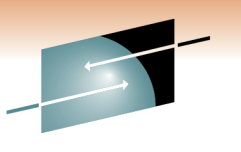

Technology · Connections · Results

RE

- - Che... × S. Welc... - -

8 \_ O ×

**Navigate:** (TOC, Fly-over, Click)

- Histogram (tables) •
- **Context (In, Out Refs)** •
- Group (Pkg, Class, Loader)
- Domina •
  - Obje
- Path to •
- Leak re

| Dominator Tree                                                                                                    |                        | \$           | i lil 🖫 🐽   🔎 ▼ 🚱 ▼   🔍                                                                       |                 | Ξ                       |
|----------------------------------------------------------------------------------------------------|------------------------|--------------|-----------------------------------------------------------------------------------------------|-----------------|-------------------------|
|                                                                                                    |                        |              | i Overview %                                                                                  | Con             | nponent                 |
| <ul> <li>Objects keeping others</li> </ul>                                                                                  |                        |              | ▼ Details                                                                                     | Rep             | port                    |
| Deth to CC reate                                                                                                    |                        |              | Size: 43.5 MB Classes: 16.3k Objects: 759.6k Class Loader: 354 Unreachable Objects            | V Ir            | ntroduction (           |
| Path to GC roots                                                                                                    |                        |              |                                                                                               | ► R             | un the Component        |
| Look roporte                                                                                                    |                        |              | ▼ Biggest Objects by Retained Size                                                            | R               | eport                   |
| Leak reports                                                                                                    | -                      | Processory . | 479.3 KB                                                                                      | кв              | uplicate Strings        |
|                                                                                                    | Statics <sup>2</sup> 2 | ×            | 634.1                                                                                         | КВ              | mpty Collections (      |
|                                                                                                    | Type   Name            | Valu         | 704.6                                                                                         | КВ              | ollection Fill Ratios ( |
|                                                                                                    |                        |              | 1.31                                                                                          | MB s            | itatistics              |
| i Overview 🗟 default_report org.eclipse.mat.api:suspects 🛛                                                                  |                        |              |                                                                                               | MB Fi           | inalizer Statistics (   |
| Table Of Contents                                                                                                    |                        |              | 4.11                                                                                          | мв              | lap Collision Ratios (  |
|                                                                                                    |                        |              |                                                                                               |                 |                         |
| ▼ <u>System Overview</u>                                                                                                    |                        |              |                                                                                               |                 |                         |
| <ul> <li><u>Heap Dump Overview</u></li> <li>System Properties</li> </ul>                                                    |                        |              | 32.2 MB                                                                                       |                 |                         |
| Thread Overview                                                                                                    |                        |              | Total: 43.5 MR                                                                                |                 |                         |
| <ul> <li><u>Iop Consumers</u></li> <li><u>Biggest Objects (Overview)</u></li> </ul>                                         |                        |              |                                                                                               |                 |                         |
| Biggest Objects                                                                                                    |                        | SI 🔻 SI      | hortest Paths To the Accumulation Point                                                       |                 | Ľ                       |
| <ul> <li>Biggest Top-Level Dominator Classes (Overview)</li> <li>Biggest Top-Level Dominator Classes</li> </ul>             |                        | I            |                                                                                               |                 |                         |
| <ul> <li>Biggest Top-Level Dominator Class Loaders (Overview)</li> <li>Biggest Top-Level Dominator Class Loaders</li> </ul> |                        | Clas         | ss Name                                                                                       | Shallow<br>Heap | Retained<br>Heap        |
| <ul> <li>Biggest Top-Level Dominator Packages</li> </ul>                                                                    |                        | Dj           | iava.util.LinkedList\$Link @ 0x83401c470                                                      | 48              | 209,384,520             |
| ■ <u>Class Histogram</u><br>▼ Ø Leaks                                                                                       |                        | L.           | 🗋 java.util.LinkedList @ 0x83401c448                                                          | 40              | 209,384,560             |
| • Overview                                                                                                    |                        |              | 🦾 🗋 com.ibm.washington.tai.MemWorkout @ 0x83401b3b0                                           | 64              | 209,384,624             |
| ▼ <sup>©</sup> <u>Problem Suspect 1</u><br>■ Description                                                                    |                        |              | 🦾 🗋 com.ibm.washington.tai.MemoryLeak @ 0x833f91150                                           | 40              | 209,384,664             |
|                                                                                                    |                        |              | Com.ibm.ws.webcontainer.servlet.ServletWrapperImpl @<br>0x831eab8e8                           | 240             | 209,385,000             |
|                                                                                                    |                        |              | Section 2012 Contrainer.webapp.WebAppServletInvocation<br><u>nEvent @ 0x833a75828</u> Unknown | 88              | 88                      |
| -                                                                                                    |                        |              | com.ibm.oti.vm.BootstrapClassLoader @                                                         | 200             | 128,824                 |
| 1/                                                                                                    |                        |              |                                                                                               | 201             | 1                       |

🖾 Inspector 🕱 🗧 🗖 😫 heapdump.20090925.143726.197112.0001.phd 🕸

### Memory Analyzer sample use case

File>Open Heap Dump > Leak Suspects Report > Problem Suspect1 > "Shortest Paths To the Accumulation Point" and "Accumulated Objects"

There we found the suspect "MemoryLeak." 

| ump.20091013.140817.196909.0011.phd 🗙                                                                              |                                                                            | 💶 🚺 Overview 🙈 default_report_org.eclipse.mat.api:top_components 🗟 default_report_org.eclipse.mat.api:suspects 🛙 📃 |                 |                  |                  |  |  |
|----------------------------------------------------------------------------------------------------|----------------------------------------------------------------------------|----------------------------------------------------------------------------------------------------|-----------------|------------------|------------------|--|--|
| e • III ► 😪 ►   오.<br>View 🔀 default_report org.eclipse.mat.api:sus                                                | pects 🛛                                                                    | Shortest Paths To the Accumulation Point                                                                           |                 |                  |                  |  |  |
| ▼ <u>System Overview</u> ■ <u>Heap Dump Overview</u>                                                               |                                                                            | Class Name                                                                                                    |                 | Shallow<br>Heap  | Retained<br>Heap |  |  |
| System Properties                                                                                                  |                                                                            | java.util.LinkedList\$Link @ 0x83401c470                                                                           |                 | 48               | 209,384,520      |  |  |
| Thread Overview                                                                                                    |                                                                            | 🛄 🗋 java.util.LinkedList @ 0x83401c448                                                                             |                 | 40               | 209,384,560      |  |  |
| ▼ <u>Top Consumers</u>                                                                                             |                                                                            | Com.ibm.washington.tai.MemWorkout @ 0x83401b3b0                                                                    |                 | 64               | 209.384.624      |  |  |
| Biggest Objects (O)                                                                                                | verview)                                                                   | Com ibm washington tai Memoryl eak @ 0x833f9115                                                                    | 0               | 40               | 209 384 664      |  |  |
| <ul> <li><u>Biggest Objects</u></li> <li><u>Biggest Top-Level [</u></li> <li><u>Biggest Top-Level [</u></li> </ul> | Dominator Classes (Overvie                                                 | Com.ibm.ws.webcontainer.servlet.ServletWrapp<br>0x831eab8e8                                                        | erImpl @_       | 240              | 209,385,000      |  |  |
| Biggest Top-Level [<br>Biggest Top-Level [                                                                         | Dominator Classes<br>Dominator Class Loaders (O<br>Dominator Class Loaders |                                                                                                    | ervletInvocatio | 88               | 88               |  |  |
| Biggest Top Level I     Biggest Top-Level I     Class Histogram                                                    | Dominator Packages                                                         | <u>com.ibm.oti.vm.BootstrapClassLoad</u><br><u>0x827f42910</u> System Class                                        | <u>er @</u>     | 200              | 128,824          |  |  |
| ▼ <sup>⊗</sup> Leaks                                                                                               |                                                                            | - 🗋 java.util.LinkedList\$Link @ 0x833a6d880 »                                                                     |                 | 48               | 48               |  |  |
| • <u>Overview</u>                                                                                                  |                                                                            | - 1 com.ibm.ws.util.ClauseNode @ 0x831ec8590                                                                       | »               | 56               | 432              |  |  |
| ▼ Ø Problem Suspect 1                                                                                              |                                                                            | $\Sigma$ Total: 3 entries                                                                                          |                 |                  |                  |  |  |
| Description     Shortest Paths To t     Accumulated Objec     Accumulated Objec                                    | <u>the Accumulation Point</u><br><u>ts</u><br>ts by Class                  | <ul> <li>Accumulated Objects</li> </ul>                                                                            |                 |                  |                  |  |  |
|                                                                                                    |                                                                            | Class Name                                                                                                    | Shallow<br>Heap | Retained<br>Heap | Percentage       |  |  |
| e Of Contents                                                                                                    | Created by <u>Memory</u>                                                   | <u>com.ibm.ws.webcontainer.servlet.ServletWrapperImpl @</u><br>0x831eab8e8                                         | 240             | 209,385,000      | 77.79%           |  |  |
|                                                                                                    |                                                                            | 🛄 🗋 com.ibm.washington.tai.MemoryLeak @ 0x833f91150                                                                | 40              | 209,384,664      | 77.79%           |  |  |
|                                                                                                    |                                                                            | com.ibm.washington.tai.MemWorkout @                                                                                | 64              | 209,384,624      | 77.79%           |  |  |

0x83401b3b0

🔤 java.util.LinkedList @ 0x83401c448

40

209,384,560

77.79%

### Dump Analyzer - IMDTJ

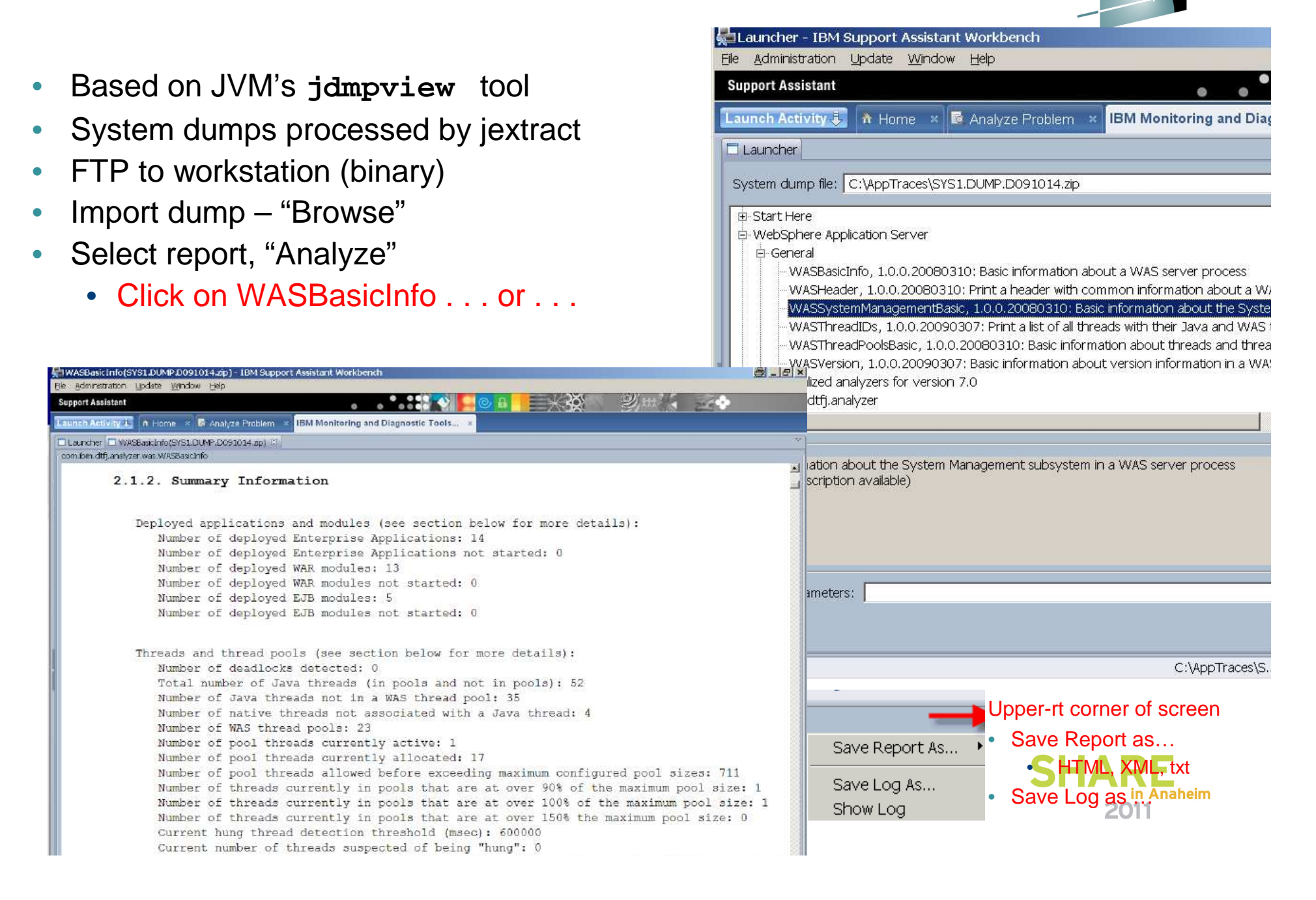

| Save Report As: html yml or tyt files                                                                                                    | Save Report AS                      |
|----------------------------------------------------------------------------------------------------|-------------------------------------|
| Default Dump Report:                                                                                                    | Save Log As                         |
|                                                                                                    | Show Log                            |
| DumpAnalyzer V:2.2.2.20090926232659 : Start analysis of C:\AppTraces\SYS1.DUM                                                                                                    | IP.D091014.zip                      |
| 2.1. Results from Analyzer=com.ibm.dtfj.analyzer.jvm.DefaultDumpReport_Standard<br>Analyzer full name: com.ibm.dtfj.analyzer.jvm.DefaultDumpReport_Standard<br>Analyzer version: 1.3.0.20070812<br>Analyzer description: Report basic information from this JVM image (similar                                                                                         | d<br>to javacore) - Standard versic |
| 2.1.1. Image and runtime information<br>Now reporting on runtime: 0.0.0<br>Image: (no identity)<br>Time of dump: Wed Oct 14 02:28:14 EDT 2009<br>System Type: z/OS<br>Processor Type: s390x<br>Number of Processors: 2<br>Installed Memory: 6442450944<br>Host Name: wsc2<br>IP address: /9.82.24.70<br>This Image contains: 1 address spaces; 1 processes; 1 runtimes |                                     |
| Process: PID:0x30208<br>Executable: main<br>Command line: [ <null>]<br/>Pointer size (bits): 64<br/>Signal that triggered this dump: 0 ((no signal info available, or dump was no<br/>Current Thread: 0x14b06000</null>                                                                                                    | t triggered by a signal))           |
| Java Runtime: JavaVM@0x00000080B178548<br>Java Version: Java(TM) SE Runtime Environment(build pmz6460sr5ifx-200                                                                                                    | 90623_02 (SR5)) IBM J9              |
| 2.1.2. JVM Initialization Arguments<br>JNI ignoreUnrecognized: False<br>JNI version: 65540<br>-Xthr:tw=HEAVY ExtraInfo=0x00000000                                                                                                    |                                     |

## HeapAnalyzer

- Originally provided on AlphaWorks
- Graphical analysis of javacores (heapdumps)
- Creates tables & graphs
- Heuristic engine to find memory leaks and excessive heap usage.

| Tool's stdout and stde | r 💁 IBM HeapAnalyzer                             |                                                    |
|------------------------|--------------------------------------------------|----------------------------------------------------|
|                        |                                                  |                                                    |
|                        | Analysis of heapdump.20090925.143726.1971        | 12.0001.phd ස් ල් [                                |
|                        | Property                                         | Value                                              |
|                        | Heap dump file name                              | C:\Traces\heapdump.20090925.143726.197112.0001.phd |
|                        | Java Version                                     | J2RE 6.0 z/OS \$390                                |
|                        | Number of Classes                                | 16,320                                             |
|                        | Number of Objects                                | 07.005                                             |
|                        | Number of PrimitivoArrays                        | 120.171                                            |
| Output Artifacts       | Total Number of Instances                        | 750.876                                            |
|                        | Total Number of References                       | 1 423 751                                          |
|                        | Number of roots                                  | 19.914                                             |
|                        |                                                  | 46.000                                             |
|                        | Number of types                                  | 10,322                                             |
|                        | Number of types<br>Heap range                    | 0x1b7e4000 to 0x1e3e3ef0                           |
|                        | Number of types<br>Heap range<br>Java heap usage | 0x1b7e4000 to 0x1e3e3ef0<br>45,092,856 bytes       |

SHARE Technology · Connections · Results

#### HeapAnalyzer (cont'd) Analysis View Help Analysis Views: Locate a leak suspect X H Tree view Tree view Objects List Located a leak suspect **Objects List** Types List java/util/LinkedList\$Link ( count : 340,599 ) Root List • Types List is responsible for 209,383,848 bytes 0.0 Gaps by size Root List **Gap Statistics** llia Gaps by size OK 2 Search Name Search Address 8 \_ O × IBM HeapAnalyzer File Analysis View Help \* 8 8 ... Q Ox 2-III 🖵 1 2 H-H th. 1 <u>ه د</u> ک 💦 heapdump.20091013.140817.196909.0011.phd Tree View Subpoena Leak Suspect(s) Go to Bookmark Kernove Bookmark com/ibm/wsspi/webco... 209,434,080 (78%) [32] 1 com/ibm/wsspi/webcontainer/util/URIMapper 0x306b9d58 Property Value Address 0x306b9d58 ዮ 🔘 209,434,048 (78%) [56] 3 com/ibm/wsspi/webcontainer/util/URIMatcher 0x306b9d78 Name com/ibm/ws. 🖕 🔘 209,405,272 (78%) [56] 2 com/ibm/ws/util/ClauseNode 0x306b9e90 Number of c... - C 28,288 (0%) [72] 1 java/util/HashMap 0x306b9db0 1 Number of p., • C 432 (0%) [56] 3 com/ibm/ws/util/ClauseNode 0x31f58860 Owner addre... 0x30678dc0 • C 272 (0%) [80] 2 com/ibm/ws/util/ClauseTable 0x31f588c8 Owner object com/ibm/ws/. - C 104 (0%) [48] 1 java/lang/String 0x31f58898 🖕 🗸 4.264 (0%) [144] 12 com/ibm/ws/webcontainer/extension/DefaultExtensionProcessorImpl 0x31f37280 Size 32 209,434,080 Total size

See detailed information of a node; search for total size drop between parent and child.

- Tree node format: TotalSize(Size/Heap%)[ObjSize] #ChildObj (# root obj) Name Addr
- Select a node and right click to find an address.

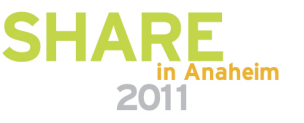

### Thread & Monitor Dump Analyzer for Java (TMDA)

TMDA for Java analyzes javacore dumps and helps you find hangs, deadlocks, resource R E contention, and bottlenecks in Java threads. (Tech preview.)

Status

🖸 Deadlock

۱n.

Number of Threads : 59 Percentage

0(%)

Webcast & Foils ibm.com/support/docview.wss?uid=swg27011855

| Eastures provide                                                                   | <i>≸</i> Ru            | nnable            | 16                 | 27 (%)         |                          |                     |                     |            |
|------------------------------------------------------------------------------------|------------------------|-------------------|--------------------|----------------|--------------------------|---------------------|---------------------|------------|
|                                                                                    |                        |                   | ing.               |                | ⊠°wa                     | aiting on condition | 1 39                | 66 (%)     |
| <ul> <li>Summary of Javacore</li> <li>Thread detail view</li> </ul>                |                        |                   |                    |                | <b>X</b> ⊟ <sub>Wa</sub> | aiting on monitor   | 0                   | 0 (%)      |
| <ul> <li>Monitor detail view</li> </ul>                                            |                        |                   |                    |                | II <sub>Su</sub>         | spended             | 0                   | 0 (%)      |
| List of hang suspects                                                              |                        |                   |                    |                | 🛛 🛛 Ob                   | ject.wait()         | 0                   | 0 (%)      |
| Thread compare view                                                                |                        |                   |                    |                | Blo                      | ocked               | 3                   | 5 (%)      |
| Thread comparison su                                                               | ummary                 |                   |                    |                | <b>X</b> ªPa             | rked                | 1                   | 2 (%)      |
| Inionitor lock compare     Garbage collector stat                                  | view<br>listics for IF |                   |                    |                |                          |                     |                     |            |
| Galbage concetor stat                                                              |                        |                   |                    |                |                          |                     |                     | 1-         |
| IBM Thread and Monitor Dump Analyzer for<br>File Analysis View Help                | or Java                |                   |                    |                |                          |                     | _                   | .   🗆      |
| 🚺 X X X 👙 🗟 🇞 🔁 🚈 🥒                                                                | = 🛛 ? i                | ✓ Floatable       |                    |                |                          |                     |                     |            |
| 🔅 Thread Detail : javacore.20091030.141317.197179.                                 | 0003.txt               |                   |                    |                |                          |                     | r 🛛 [               | ব          |
| Health Center trace subscriber                                                     | Free Java heap size    | e: 25,168 bytes   |                    |                |                          |                     |                     |            |
| JIT Compilation Thread<br>JMX server connection timeout 95 X                       | Allocated Java hea     | p size: 268,435,4 | 56 bytes           |                |                          |                     |                     |            |
| JMX server connection timeout 96 🛛 j<br>LocalNotificationServiceDispatcher : 0 🔀 j | • Memory Segment       | Analysis          |                    |                |                          |                     |                     |            |
| Non-Deferred Alarm Manager                                                         | Memory Type            | # of Segments     | Used Memory(bytes) | Used Memory(%) | Free Memory(bytes)       | Free Memory(%)      | Total Memory(bytes) |            |
| Von-deferrable Alarm : 2                                                           | Internal               | 322               | 26,222,036         | 35.63          | 47,377,824               | 64.37               | 73,599,860          |            |
| P=776074:O=0:CT                                                                    | Object                 | 1                 | 268,435,456        | 100            | 0                        | 0                   | 268,435,456         |            |
| RMI Reaper                                                                         | Class                  | 1,856             | 82,220,372         | 70.97          | 33,635,508               | 29.03               | 115,855,880         |            |
| RMI Scheduler(0)                                                                   | JIT Code Cache         | 3                 | 25,165,824         | 100            | 0                        | 0                   | 25,165,824          | IRE        |
| RMI TCP Connection(12)-9.54.139.74                                                 | JIT Data Cache         | 1                 | 3,786,552          | 45.14          | 4,602,056                | 54.86               | 8,388,608           | in Anaheim |
| RMI TCP Connection(19)-9.54.139.74 8<br>RMI TCP Connection(20)-9.54.139.74         | Overall                | 2,183             | 405,830,240        | 82.58          | 85,615,388               | 17.42               | 491,445,628         | 011        |
| RMI TCP Connection(21)-9.54.139.74                                                 | 1                      |                   | P                  | ,              |                          |                     |                     |            |

### Working with Traces from WAS on z/OS

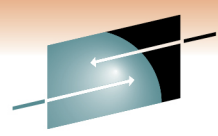

- STDOUT & STDERR traces usually go to JES logs
  - Keep them off SYSLOG by specifying separate DD files
  - May be re-directed to HFS files TD103695
  - Not suited for ISA trace analysis tools
- java tracing enable dynamically:
  - Modify (F) MVS commands:
    - F server, tracejava='com.ibm.\*=all'
    - F server, tracedetail=(3,4)
    - F server, TRACEINIT
- **ffdc** logs automatically generated
- **wsadmin**.sh tracing modify **wsadmin.properties** file
- JDBC tracing db2.jcc.override.traceFile= in DB2JccConfiguration.properties file

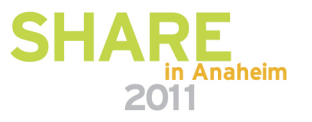

### **TRA - Trace and Request Analyzer for WAS**

• Here's a Gap Analysis for the addNode.log:

(Works with trace files from wsadmin logs.)

#### BIBM Trace and Request Analyzer for WebSphere Application Server

#### <u>File Analysis Customized Analysis View Help</u>

| 🛗 Trac | e Gap Analysis                                                                                                    |          | f D |
|--------|----------------------------------------------------------------------------------------------------|----------|-----|
| Time(  | Trace                                                                                                    | Line Num | Fi  |
| 72,494 | [9/8/08 15:12:38:376 EDT] 00000000 AdminTool A BBOO0222I: ADMU0022I: Node Agent launched. Waiting for initialization status.                                    | 107      | a 🔺 |
|        | [9/8/08 15:13:50:870 EDT] 00000000 AdminTool A BBOO0222I: ADMU0030I: Node Agent initialization completed successfully. Process id is: 000002ac00000002          | 108      | a   |
| 55,457 | [9/8/08 15:11:12:337 EDT] 00000000 AdminTool A BBOO0222I: ADMU0120I: isclite on BLA will not be uploaded since it already exists in the target repository.      | 38       | а   |
|        | [9/8/08 15:12:07:794 EDT] 00000000 AdminTool A BBOO0222I: ADMU0016I: Synchronizing configuration between node and cell.                                         | 39       | а   |
| 29,879 | [9/8/08 15:12:07:794 EDT] 00000000 AdminTool A BBOO0222I: ADMU0016I: Synchronizing configuration between node and cell.                                         | 39       | а   |
|        | [9/8/08 15:12:37:673 EDT] 00000000 AdminTool A BBOO0222I: ADMU0018I: Launching Node Agent process for node: h2nodeb                                             | 105      | а   |
| 29,249 | [9/8/08 15:10:34:944 EDT] 00000000 AdminTool A BBOO02221: ADMU00091: Successfully connected to Deployment Manager Server: wsc2.washington.ibm.com:24010         | 21       | а   |
|        | [9/8/08 15:11:04:193 EDT] 00000000 AdminTool A BBOO0222I: ADMU0505I: Servers found in configuration:                                                            | 22       | а   |
| 6,967  | [9/8/08 15:12:27:595 EDT] 00000001 FileRepositor A BBOO0222I: ADMR0011I: Document cells/h2cell/PolicySets/WS-I RSP/policySet.xml is deleted.                    | 102      | a 🚦 |
|        | [9/8/08 15:12:34:562 EDT] 00000001 NodeSyncTask 1 com.ibm.ws.management.sync.NodeSyncTask doSync ADMS00031: The configuration synchronization completed su      | 103      | а   |
| 4,920  | [9/8/08 15:10:25:076 EDT] 00000000 ModelMgr I BBOO0222I: WSVR0801I: Initializing all server configuration models                                                | 18       | а   |
|        | [9/8/08 15:10:29:996 EDT] 00000000 SSLConfigMana I_BBOO0222I: CWPKI0027I: Disabling default hostname verification for HTTPS URL connections.                    | 19       | а   |
| 4,503  | [9/8/08 15:10:29:996 EDT] 00000000 SSLConfigMana I_BBOO0222I: CWPKI0027I: Disabling default hostname verification for HTTPS URL connections.                    | 19       | а   |
|        | [9/8/08 15:10:34:499 EDT] 00000000 AdminTool A BBOO0222I: ADMU00011: Begin federation of node h2nodeb with Deployment Manager at wsc2.washington.ibm.com:       | 20       | a   |
| 3,266  | [9/8/08 15:11:05:883 EDT] 00000000 AdminTool A BBOO0222I: ADMU0015I: Backing up the original cell repository.                                                   | 27       | а   |
|        | [9/8/08 15:11:09:149 EDT] 00000000 AdminTool A BBOO0222I: ADMU0012I: Creating Node Agent configuration for node: h2nodeb                                        | 28       | a   |
| 1,279  | [9/8/08 15:11:04:293 EDT] 00000000 AdminTool A BBOO0222I: ADMU2010I: Stopping all server processes for node h2nodeb                                             | 24       | a   |
|        | [9/8/08 15:11:05:572 EDT] 00000000 AdminTool A BBOO0222I: ADMU0512I: Server h2sr01b cannot be reached. It appears to be stopped.                                | 25       | а   |
| 768    | [9/8/08 15:11:10:527 EDT] 00000000 AdminTool A BBOO0222I: ADMU0014I: Adding node h2nodeb configuration to cell: h2cell                                          | 32       | а   |
|        | [9/8/08 15:11:11:295 EDT] 00000000 AdminTool A BBOO0222I: ADMU0120I: WebSphereWSDM on CU will not be uploaded since it already exists in the target repository. | 33       | а   |
| 693    | [9/8/08 15:11:09:149 EDT] 00000000 AdminTool A BBOO0222I: ADMU0012I: Creating Node Agent configuration for node: h2nodeb                                        | 28       | а   |
|        | [9/8/08 15:11:09:842 EDT] 00000000 AdminTool A BBOO0222I: ADMU0120I: WebSphereWSDM.ear will not be uploaded since it already exists in the target repository.   | 29       | а   |
| 686    | [9/8/08 15:12:21:688 EDT] 00000001 FileRepositor W BBOO0221W: ADMR0114W: The system is overwriting document cells/h2cell/variables.xml by request.              | 48       | а   |
|        | [9/8/08 15:12:22:374 EDT] 00000001 FileRepositor A_BBOO0222I: ADMR0010I: Document cells/h2cell/variables.xml is modified.                                       | 49       | а   |
| 669    | [9/8/08 15:12:37:707 EDT] 00000000 AdminTool A BBOO0222I: ADMU0020I: Reading configuration for Node Agent process: nodeagent                                    | 106      | а   |
|        | [9/8/08 15:12:38:376 EDT] 00000000 AdminTool A BBOO0222I: ADMU0022I: Node Agent launched. Waiting for initialization status.                                    | 107      | а   |
| 575    | [9/8/08 15:12:25:886 EDT] 00000001 FileRepositor A BBOO0222I: ADMR0010I: Document cells/h2cell/cus/ibmasyncrsp/cver/BASE/cu.xml is modified.                    | 88       | а   |
|        | [9/8/08 15:12:26:461 EDT] 00000001 FileRepositor A BBOO0222I: ADMR0009I: Document cells/h2cell/PolicySets/WS-I RSP ND/policySet.xml is created.                 | 89       | а   |

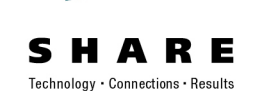

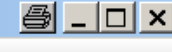

in Anaheim

2011

## Log Analyzer – **Importing Logs**

Tivoli Log Analyzer opens in a new window Click on File  $\rightarrow$  Import Log from local system Select log file  $\rightarrow$  Symptom Catalog (WAS V.7)  $\rightarrow$  Finish wsadmin logs, verboseGC

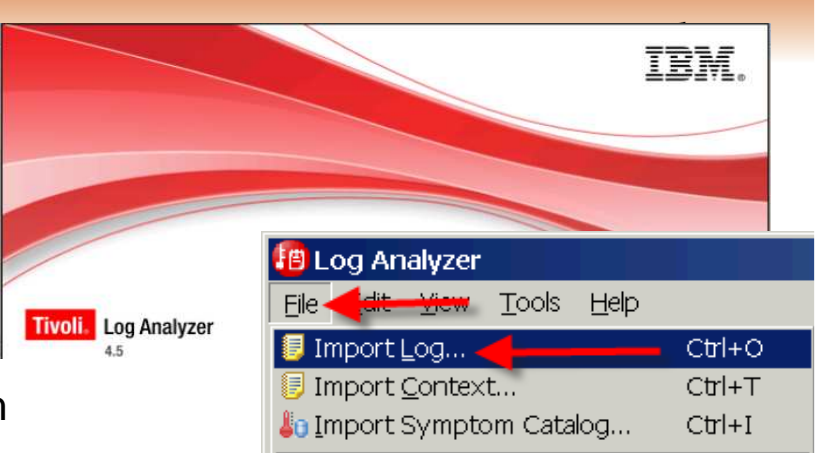

#### 🖰 Choose Candidate Log Types 昌 × 📳 Import Log Choose Candidate Log Types Import from the local system Choose the log types that you think might apply to this log file. Import log files from the local file system. Filter: type in a log types filter 💌 Show categories Directories and Archive File Directories: Filter Pattern: ⊞ IBM Integrated Solutions Console ■ 🔞 Highlight Events 🗄 🗀 TechdocsV7 ٠ E IBM JDK File Name 🗄 🗀 Tools **Highlight Events** IBM JDK gc log Classifications 🗄 🗀 dtfj-updatesite Select filter to enable event highlighting IBM JDK Javacore log H2SR01BS.S 🗄 🗀 ISA\_VCE and edit color in color edit column. IBM JDK trace log 🖹 JavaHeapJuly 🗄 🗀 ISABlue41 🖹 QuickStart.ht 🗄 🔲 🦻 IBM Lotus Workplace Filter Color 🗄 🗀 JavaDiagnostic WSTE-07022 ⊞ □ 19 IBM OS/400 Show error log records only Abc 🗄 🗀 matdtfj.zip WS FTP.LOC □ I Show exceptions, stack traces or failures Abc... 🗄 🔲 🦻 IBM Rational 🗄 🗀 was.cd.7000.wct. 🔽 heandumn 2 □ 🗐 Show information log records only Abc... 🗄 🔲 📴 IBM Storage Area Network Show non-ReportSituation errors/warnings Abc... 🗄 🔲 ি IBM Support Assistant 🔲 🗐 Show warning and error log records Abc.. 🗉 🔲 🤔 IBM Tivoli 🔲 🗐 Show warning log records only Abc... Character Encoding; DEFAULT 🗉 🔽 📴 IBM WebSphere Application Server Local decompression utility executa IBM WebSphere Application Server (WAS) activity log IBM WebSphere Application Server (WAS) Collector log IBM WebSphere Application Server (WAS) FFDC log Logs to be imported into Log Analyzer: IBM WebSphere Application Server (WAS) for z/OS Component trace log File Name Fi Log Type IBM WebSphere Application Server (WAS) for z/OS error log H2SR01BS.STC22057.GCverbose.... IBM JDK ac log <5 🔽 👺 IBM WebSphere Application Server (WAS) install log IBM WebSphere Application Server (WAS) native stderr log IBM WebSphere Application Server (WAS) plugin log 2011

## **Health Center:**

### Real-time Monitor with low overhead

- YouTube videos
  - 1. Overview of Health Center features www.youtube.com/watch?v=5Tcktcl0qxs
  - 2. Install IBM Support Assistant and Health Center www.youtube.com/watch?v=6WjE9U0jvEk
  - 3. How to enable a Java application for live monitoring by the Health Center www.youtube.com/watch?v=Hdp0mJ13NLQ
- Enabling a server (very easy!):
  - Add -xhealthcenter to servant JVM properties
- Updating the healthcenter.jar file
  - Download, unpax & copy the z/OS agent pkg (mz64.pax) from ISA Help
- **Using:** Launch from ISA with host & port (1972)
- Views:
  - Classes
  - Environment
  - Garbage Collection
  - I/O (New!)
  - Locking
  - Native Memory
  - Profiling

### See also SHARE 113 (Denver) Presentation – Session 1153

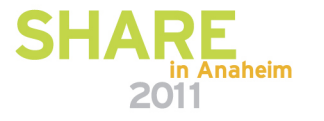

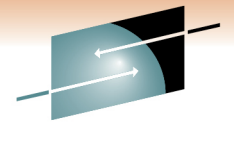

## **Health Center - Profiling**

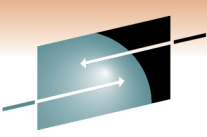

### • Lower overhead than Jinsight Live for z, but not as rich.

**SHARE** Technology · Connections · Results

| Invocation paths (Method                 | s that call SimpleCIWo                                                                                                    | ork.run()) - IE | 3M Support As | ssistant Wo | rkbench | <u> </u>                                       |
|------------------------------------------|----------------------------------------------------------------------------------------------------|-----------------|---------------|-------------|---------|------------------------------------------------|
| Support Assistant                        | vāra <u>vv</u> ⊪uoow ⊡elb                                                                                                    |                 |               |             |         |                                                |
| ŧ ⊠   £   G • îi ⊡                       | a 🖩 🖪 🦣                                                                                                    |                 |               |             |         |                                                |
| Launch Activity 🦆 🏦 Home                 | e 🗙 🖻 Analy 🗙                                                                                                    | 🕄 Statu         | × 🖸 × 🔇       | Class       | × 🖨 En  | ıvir × 🕅 Garba × 🔂 Profi ×                     |
| 🗜 Status 🛛 🗖                             | 🗖 🔏 Method profile 🛛                                                                                                    | 3               |               |             |         | 95                                             |
|                                          | Filter methods:                                                                                                    |                 |               |             |         | Apply <u>Clear</u>                             |
| Environment                              |                                                                                                    | 1               | 11            |             | (C      |                                                |
| 🗍 Garbage Collection 🕚                   | Samples 🔻                                                                                                    | Self (%)        | Self          | Tree (%)    | Tree    | Method 🔶                                       |
| <u>∎</u> 1/0                             | 25679                                                                                                    | 92.9            |               | 93.2        | -       | com.ibm.websphere.ci.samples.SimpleCIW-        |
|                                          | 84                                                                                                    | 0.3             |               | 0.36        |         | java.lang.ClassLoader.defineClassImpl(java     |
| Locking                                  | 80                                                                                                    | 0.29            |               | 0.29        |         | java.lang.String.lastIndexOf(int, int)         |
| 📟 <u>Native Memory</u> 🕕                 | 44                                                                                                    | 0.16            |               | 0.2         |         | java.lang.imath.random()                       |
| 🚯 Profilina 🛛 🙆                          | 32                                                                                                    | 0.12            |               | 0.15        |         | java lang J9VMInternals initializa(java lang ( |
|                                          | 20                                                                                                    | 0.098           |               | 0.01        |         | com ibm of ym VM findClassOrNull/iava lar      |
| 🖥 Connection 🛛 👘                         | 27                                                                                                    | 0.098           |               | 0.098       |         | ora eclipse xsd util XSDConstants nodeTyr      |
|                                          | 25                                                                                                    | 0.09            |               | 0.41        |         | java.lang.ClassLoader.loadClass(java.lang.S    |
|                                          | 22                                                                                                    | 0.08            |               | 1.54        | 1       | org.eclipse.xsd.impl.XSDConcreteCompon         |
| 9.82.24.69:1973                          | 16                                                                                                    | 0.058           |               | 0.25        |         | java.lang.J9VMInternals.verifyImpl(java.lan    |
| Last undated                             | 14                                                                                                    | 0.051           |               | 0.3         |         | org.eclipse.osgi.baseadaptor.loader.Classpa    |
| 09:10:37                                 | 13                                                                                                    | 0.047           |               | 0.09        |         | java.text.CollationElementIterator.next() 💗    |
| 00120107                                 | •                                                                                                    | 17. <b>.</b>    |               |             |         |                                                |
| Analysis and Reco                        | Support of the second second sec | 🔀 🛞 Called      | methods 🗟 Tir | meline      |         |                                                |
|                                          | Methods that call Sin                                                                                                    | noleCIWork run  | nΩ            |             |         |                                                |
| 🐣 The method 🛛 🛛 🚽                       | Simple Childer                                                                                                    | krup            | ·v            |             |         |                                                |
| SimpleCIWork.run() is                    |                                                                                                    |                 |               |             |         |                                                |
|                                          |                                                                                                    |                 |               |             |         |                                                |
| be a good candidate for<br>optimization. |                                                                                                    |                 |               |             |         |                                                |
|                                          |                                                                                                    |                 |               |             |         |                                                |
|                                          |                                                                                                    |                 |               |             |         |                                                |

## **Health Center - Classes**

Technology · Connections · Results

E

• Timeline shows Class Loading frequency

| Status - IBM Support A                                        | ssistant Workbend | ch<br>Help          |              |                                                                                                    |  |  |  |
|---------------------------------------------------------------|-------------------|---------------------|--------------|----------------------------------------------------------------------------------------------------|--|--|--|
| Support Accietant                                             |                   | .Tob                |              |                                                                                                    |  |  |  |
| Support Assistant                                             |                   |                     | 0 0          |                                                                                                    |  |  |  |
|                                                               | ð                 |                     |              |                                                                                                    |  |  |  |
| Launch Activity 🦆 🏦 Ho                                        | ome 🛛 🛪 尾 Analy:  | ze Problem 🔺 M      | emory Dump   | 🗱 🔀 IBM Monitoring 🜸 🚍 Environment 🔺 😉 Classes                                                        |  |  |  |
| 🚼 Status 🛛                                                    |                   | G Class loading tim | eline 없      | . c                                                                                                   |  |  |  |
| O Classes                                                     | 0                 |                     |              | Loaded classes                                                                                        |  |  |  |
| • Environment                                                 | ٩                 |                     |              |                                                                                                    |  |  |  |
| 🗓 Garbage Collection                                          | 0                 | 0:00                | 0:05         | 0:10 0:15 0:20 0:24 0<br>time (minutes)                                                               |  |  |  |
| Locking                                                       | ۵                 | Classes loaded Σ    | 3            |                                                                                                    |  |  |  |
| Profiling                                                     | 0                 | Filter classes:     |              | Apply Cle                                                                                             |  |  |  |
|                                                               |                   | Time loaded         | Shared cache | Classname                                                                                             |  |  |  |
| 🔲 Reduce profiling over                                       | head              | 0:00<br>0:00        | No<br>No     | com/sun/xml/internal/bind/v2/runtime/property/TagAndType<br>com/sun/xml/internal/bind/v2/runtime/Name |  |  |  |
| G Recommendation ☎                                            | - 6               | 0:00                | No           | com/sun/xml/internal/bind/v2/runtime/reflect/Lister                                                   |  |  |  |
|                                                               | led 1 747         | 0:00                | No           | com/sur/xml/internal/bind/v2/runtime/reliect/PrimitiveArrayLister                                     |  |  |  |
|                                                               | ACG 1,/4/         | 0:00                | No           | com/sun/xml/internal/bind/v2/runtime/reflect/PrimitiveArrayLister                                     |  |  |  |
| classes.                                                      |                   | 0:00                | No           | com/sun/xml/internal/bind/v2/runtime/reflect/PrimitiveArrayLister                                     |  |  |  |
| 🥲 Some monitored data w                                       | as dropped in     | 0:00                | No           | com/sun/xml/internal/bind/v2/runtime/reflect/PrimitiveArrayLister                                     |  |  |  |
| the TVM being monitored bec                                   | ause it was       | 0:00                | No           | com/sun/xml/internal/bind/v2/runtime/reflect/PrimitiveArrayLister                                     |  |  |  |
| produced at a faster rate than                                | n the Health      | 0:00                | NO           | com/sun/xml/internal/bind/v2/runtime/reflect/PrimitiveArrayLis                                        |  |  |  |
| Center client was able to cons<br>dropped data might have ind | sume. This        |                     | 186          |                                                                                                    |  |  |  |

### **Health Center - Environment**

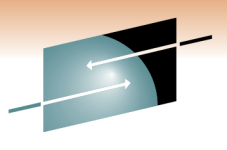

Technology • Connections • Result

• Verify environmental variables, and Classpath setting

| 🚰 Configuration - IBM Support Assistant Workbench 😂 💶 💌 |                |                                                                                        |                                                                                   |                              |                                   |           |       |  |  |  |
|---------------------------------------------------------|----------------|----------------------------------------------------------------------------------------|-----------------------------------------------------------------------------------|------------------------------|-----------------------------------|-----------|-------|--|--|--|
| Eile Administration Update Data Window Help             |                |                                                                                        |                                                                                   |                              |                                   |           |       |  |  |  |
| Support Assistant 🛛 🔰 🖉 🖉 🖉 🖉 🖉 👘                       |                |                                                                                        |                                                                                   |                              |                                   |           |       |  |  |  |
| 🛛 🐮 🛛 🖷 🗊 💼 🖬                                           |                |                                                                                        |                                                                                   |                              |                                   |           |       |  |  |  |
| Launch Activity 🦆 🏦 H                                   | iome 🔹 尾 Analy | ze Problem 🔺 Mer                                                                       | nory D                                                                            | ump Diagnosti 🗴 🔝 IE         | 3M Monitoring and Diag 🗴 🧲        | Environme | ent × |  |  |  |
| Status 🛛                                                |                | 🌆 Configuration 🙁                                                                      | 🔲 Syst                                                                            | tem Properties 🗔 Environm    | ent Variables                     |           |       |  |  |  |
|                                                         |                | Property 🔺                                                                             | Property Value                                                                    |                              |                                   |           |       |  |  |  |
| Classes                                                 | 0              | 🗉 Boot classpath                                                                       | 1                                                                                 |                              |                                   |           |       |  |  |  |
| 10 10                                                   |                | ⊡ Classpath                                                                            |                                                                                   |                              |                                   |           |       |  |  |  |
|                                                         |                | 🗉 Java parameters                                                                      |                                                                                   |                              |                                   |           |       |  |  |  |
| Environment                                             | <u>(1)</u>     |                                                                                        | -Dcom.ibm.CORBA.iiop.noLocalCopies=false                                          |                              |                                   |           |       |  |  |  |
|                                                         |                |                                                                                        | -Dcom                                                                             | i.ibm.itp.location=/was∨7cor | ifig/h2cell/h2nodeb/AppServer/bin |           |       |  |  |  |
| Garbage Collection                                      | 0              |                                                                                        | -Dcom.ibm.oti.vm.bootstrap.library.path=/wasv7config/h2cell/h2nodeb/AppServer/jav |                              |                                   |           |       |  |  |  |
|                                                         |                | -Declipse.security                                                                     |                                                                                   |                              |                                   |           |       |  |  |  |
| 100 C                                                   |                | -Dfile.encoding=IS08859-1                                                              |                                                                                   |                              |                                   |           |       |  |  |  |
| 🔒 Locking                                               | ٩              | -Djava.awt.headless=true                                                               |                                                                                   |                              |                                   |           |       |  |  |  |
|                                                         |                | -Djava.class.path=/wasv7config/h2cell/h2nodeb/AppServer/profiles/default/properties:/v |                                                                                   |                              |                                   |           |       |  |  |  |
|                                                         | 0              | -Djava.ext.dirs=/wasv7config/h2cell/h2nodeb/AppServer/java/lib/ext                     |                                                                                   |                              |                                   |           |       |  |  |  |
| Profiling                                               | Û              | -Djava.ext.dirs=/wasv7config/h2cell/h2nodeb/AppServer/java/lib/ext:/wasv7config/h2ce   |                                                                                   |                              |                                   |           |       |  |  |  |
| 1 _                                                     |                |                                                                                        |                                                                                   |                              |                                   |           |       |  |  |  |
| Reduce profiling ove                                    | erhead         | 🌯 Java Virtual Machir                                                                  | ne 🛛                                                                              |                              | 引 System ដ                        |           |       |  |  |  |
| Configuration Recommer                                  | ndations 🛛 🗖 🗖 | Property 🔺                                                                             |                                                                                   | Value                        | Property -                        | Value     |       |  |  |  |
|                                                         |                | Full version                                                                           |                                                                                   | J2RE 1.6.0 IBM J9 2.4 z/C    | Architecture                      | s390      |       |  |  |  |
| The option -Xthr:tw=HEAVY is not a                      |                | Java home                                                                              |                                                                                   | /wasv7config/h2cell/h2nc     | Number of available processors    | 2         |       |  |  |  |
| supported option.                                       |                | Java vendor                                                                            |                                                                                   | IBM Corporation              | Operating system                  | z/OS      |       |  |  |  |
|                                                         |                | Process id                                                                             | name                                                                              | 196834                       | Operating system version          | 01.10.00  |       |  |  |  |
|                                                         |                | Version                                                                                |                                                                                   | 1.6                          |                                   |           |       |  |  |  |
|                                                         |                |                                                                                        |                                                                                   |                              |                                   |           |       |  |  |  |
|                                                         |                | Se f                                                                                   | 1                                                                                 |                              |                                   |           |       |  |  |  |
|                                                         | <u> </u>       | Inst a                                                                                 |                                                                                   |                              | ]                                 |           |       |  |  |  |
|                                                         |                |                                                                                        |                                                                                   |                              |                                   |           |       |  |  |  |

30

### **Health Center – Garbage Collection**

• Graph shows Heap Use, Size, and Pause Times

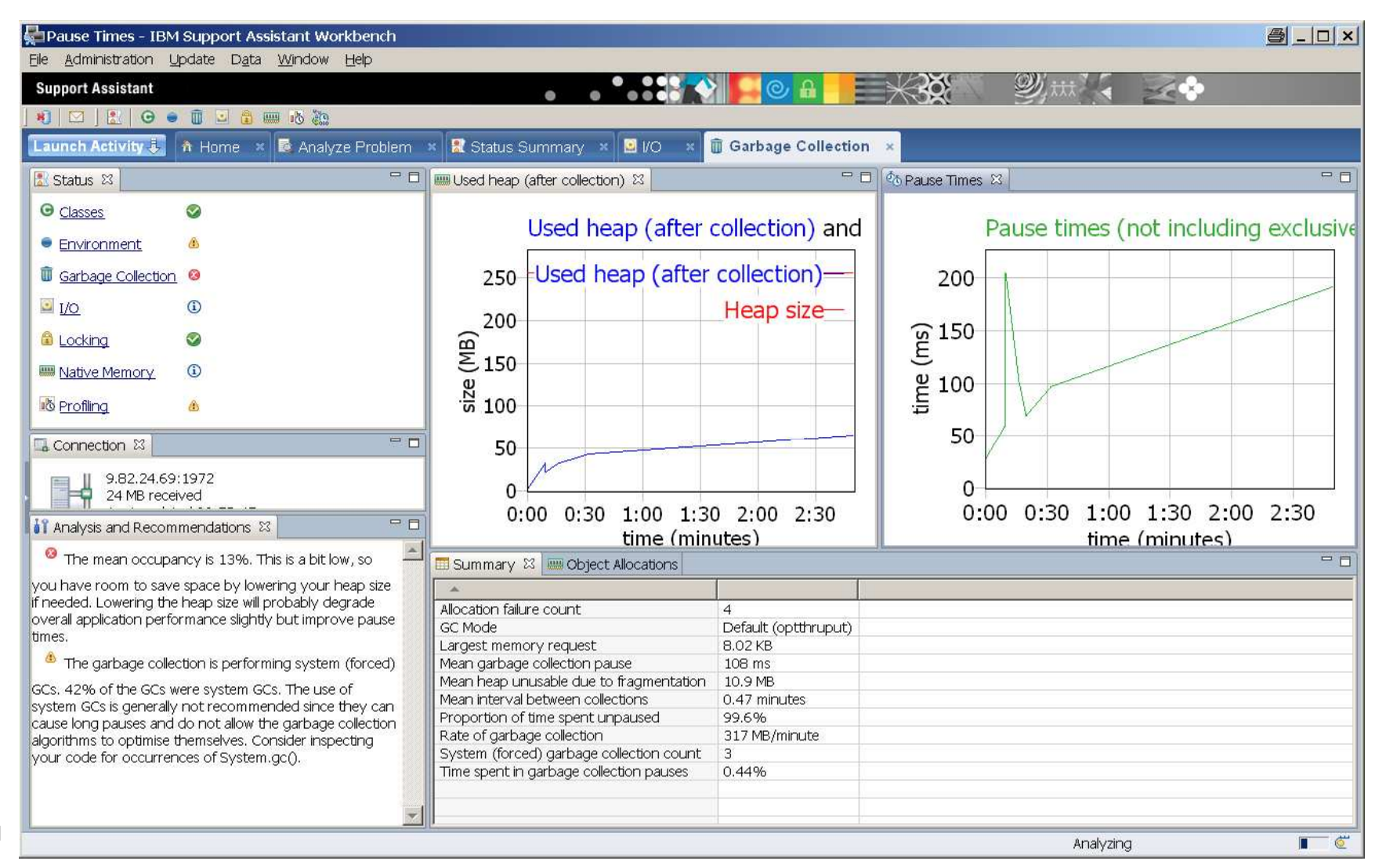

**SHARE** Technology · Connections · Results

### Health Center – I/O View

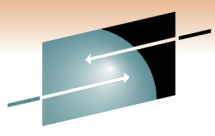

Technology · Connections · Results

• Graph shows Number of Files Open over Time

| 🚰 Status - IBM Support Assistant Workber | nch 🖉                                                                                                    | <u>-     ×</u> |
|------------------------------------------|----------------------------------------------------------------------------------------------------|----------------|
| Eile Administration Update Data Window   | Help                                                                                                    |                |
| Support Assistant                        |                                                                                                    |                |
|                                          |                                                                                                    |                |
| Launch Activity 🦆 🏦 Home 🗴 🗟 Analy       | yze Problem 🛪 🙎 Status Summary 🛪 📴 🕼 🔺 🎹 Garbage Collection 🗴                                                                                                    |                |
| 🗄 Status 🛛 🗖 🗖                           | Files Open 🗱 🗖 File I/O                                                                                                    | - 0            |
|                                          | Files open                                                                                                    |                |
| <u>Environment</u>                       |                                                                                                    |                |
| Garbage Collection                       | 7.0                                                                                                    |                |
| <u>⊠ I/O</u> <b>(</b> )                  | 6.0                                                                                                    |                |
| 🔓 Locking. 🔗                             | £50                                                                                                    |                |
| Mative Memory (1)                        |                                                                                                    |                |
| Profiling &                              |                                                                                                    |                |
|                                          | ₫ 3.0                                                                                                    |                |
|                                          |                                                                                                    |                |
|                                          | 10                                                                                                    |                |
| 9.82.24.69:1972<br>28 MB received        |                                                                                                    |                |
| Last updated 10:01:02                    | 2:30 5:00 7:30                                                                                                    | 10:00          |
|                                          | time (minutes)                                                                                                    |                |
|                                          | Open File details 🔀                                                                                                    |                |
| Analysis and Recommendations 🛛 🗖 🗖       | File name filter:                                                                                                    | ⊆lear          |
| Vour application has opened 286 files    | Open time 🔺 File name                                                                                                    |                |
| and closed 284 files.                    | 4:42 minutes //wasv7config/b7cell/b7nodea/AppServer/profiles/default/installedApps/b7cell/SimpleCIEar.ear/SimpleCIEarEJBs.jar<br>4:43 minutes //wasv7config/b7cell/b7nodea/AppServer/profiles/default/installedApps/b7cell/XDCGIVT_ear/XDCGIVTEJBs.jar |                |
|                                          |                                                                                                    |                |
|                                          |                                                                                                    |                |
|                                          |                                                                                                    | F              |
| 32                                       |                                                                                                    |                |

## **Health Center - Locking**

• Identify Lock Contention and avg. Lock Hold Times

| 🖕 Monitors (Inflated Java Monitors) - IBM Support Assistant Workbench 🦉 💶 🗙 |                  |                                  |                      |                               |                            |                               |                        |  |  |
|-----------------------------------------------------------------------------|------------------|----------------------------------|----------------------|-------------------------------|----------------------------|-------------------------------|------------------------|--|--|
| File Administration Update Data Window                                      | Help             |                                  |                      |                               |                            |                               |                        |  |  |
| Support Assistant                                                           |                  |                                  |                      | • • • • • • •                 | <b>○ ∂</b>                 |                               | <b>M</b> it            |  |  |
| 📢 ] 🔝   🛛 🖷 🗊 🙃 📧                                                           |                  |                                  |                      |                               |                            |                               |                        |  |  |
| Launch Activity 🦆 🗥 Home 🛛 🗟 Analy                                          | v × Memor        | × 🔝 IBN                          | M.M ×                | 😄 Envir 🗴 🔇                   | Classes ×                  | 🚯 Profi 🗴 🚳                   | Locking ×              |  |  |
| 🗄 Status 🖾 🗖 🗖                                                              | Monitors bar     | chart 없                          |                      |                               |                            |                               | 🌼 🔻 🗖                  |  |  |
|                                                                             | Inflated Java Mo | nitors                           |                      |                               |                            |                               | 1                      |  |  |
| € <u>Classes</u>                                                            |                  |                                  |                      |                               |                            |                               |                        |  |  |
|                                                                             |                  | Slow (height) and % miss (color) |                      |                               |                            |                               |                        |  |  |
| e <u>Environment</u>                                                        | 년 4.0 문          | ttil/Bo<br>urrer<br>(Obie        | til/Bd               | tti/Bo<br>Iti/Bo<br>Ji/fra    | til/Bo<br>ftil/Bo<br>(Obje | til/Jc<br>0/m.<br>1.<br>Te/in | anag<br>efer           |  |  |
| 1 1 1 1 1 1 1 1 1 1 1 1 1 1 1 1 1 1 1                                       | unu 1/sm         | ws/u                             | ws/u                 | ws/u<br>ws/u                  | n/sw<br>n/sw               | ws/u<br>ws39                  | ws/m<br>ws/m           |  |  |
| I Garbage Collection                                                        | 1 ± + j          |                                  |                      | bm/<br>dips                   | bm/                        | hm / m                        | /mg /mg                |  |  |
|                                                                             |                  | /mo:<br>Java/                    | om/il                | com/<br>ava/i                 | om/i<br>I@2                | om/i<br>rg/e                  | ll/mo                  |  |  |
|                                                                             | × E              | 60]c<br>30];<br>A0][             |                      |                               | 40]c<br>60][               | 78]c                          |                        |  |  |
|                                                                             | SDB              | 1429<br>25DC                     | 019<br>019           | BA8<br>88A2<br>25DC<br>3019   | FE8/<br>1420               | 91F                           | 1428 HE                |  |  |
|                                                                             |                  | [410<br>[302<br>[428             | . 45<br>1642<br>1642 | [3F]<br>[3D2<br>[302<br>[302] | [42F<br>[410<br>[410       | [42F<br>[388                  | [42F<br>[183]          |  |  |
| Profiling (1)                                                               | 물 0.0 드          |                                  | _                    |                               |                            |                               |                        |  |  |
|                                                                             |                  |                                  |                      | Mon                           | itor                       |                               |                        |  |  |
| Reduce profiling overhead                                                   |                  |                                  |                      |                               |                            |                               |                        |  |  |
| 🔲 Inflated Java monitors analysis 🛛 🗖 🗖                                     | 🔞 Monitors 🛛     |                                  |                      |                               |                            |                               | 🌼 🔻 🗖 🗖                |  |  |
| (b) "[42541010]                                                             | Inflated Java Mo | nitors                           |                      |                               |                            |                               |                        |  |  |
| [42/41010]                                                                  | % miss           | Gets 💌 📘                         | Slow                 | Recursive                     | % util                     | Average hold tir              | ne Name 🔺              |  |  |
| FF60 (Class)" had a high miss percentage                                    | 0                | 2373                             | 0                    | 0                             | 0                          | 386                           | 63 [3D250              |  |  |
| indicating that 36% of attempts by a thread.                                | 0                | 1229                             | 0                    | 0                             | 0                          | 237                           | 19 [41C42<br>55 [3D250 |  |  |
| to own the lock (when the requesting                                        | 0                | 1024                             | 0                    | 0                             | 0                          | 800                           | 30 [42B99              |  |  |
| thread did not already own it) required the                                 | , õ              | 680                              | Ő                    | Ő                             | ŏ                          | 200                           | 05 [42FFE              |  |  |
| lock could result in a performance                                          |                  |                                  |                      |                               |                            |                               |                        |  |  |
|                                                                             |                  |                                  |                      |                               |                            |                               |                        |  |  |

SHARE

## **Visual Configuration Explorer (VCE)**

SHARE

Technology · Connections · Result

Visualize, explore, and analyze configuration information Correlate configuration information between different products Collaborate with others during problem analysis Also see SHARE 113 Session 1153 for more examples...

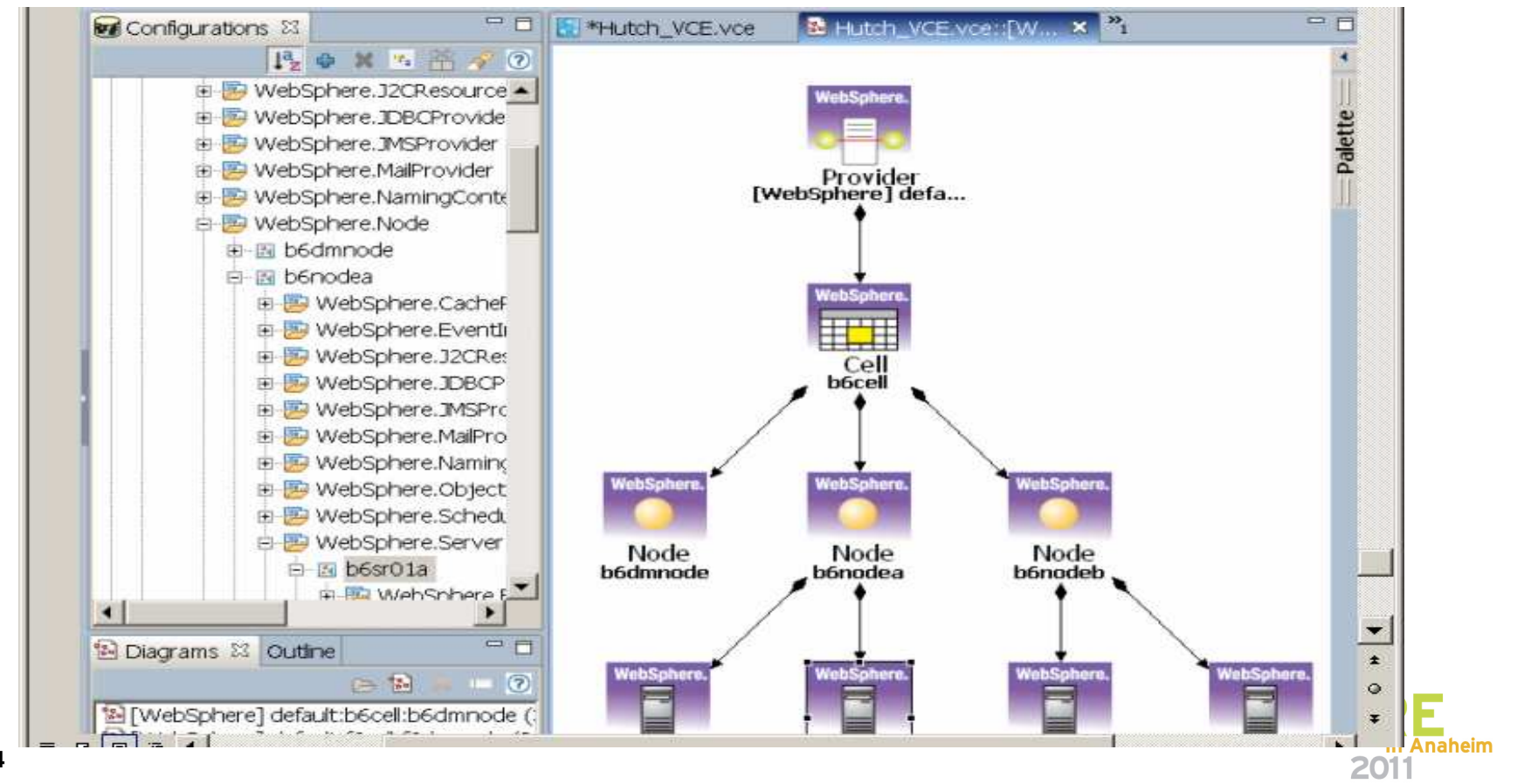

## **ISA VCE "Headless Installation"**

Click on File  $\rightarrow$  Preferences  $\rightarrow$  VCE  $\rightarrow$  Utilities  $\rightarrow$  "Deploy" to create VCEHeadlessRuntime\_V1.0...zip file

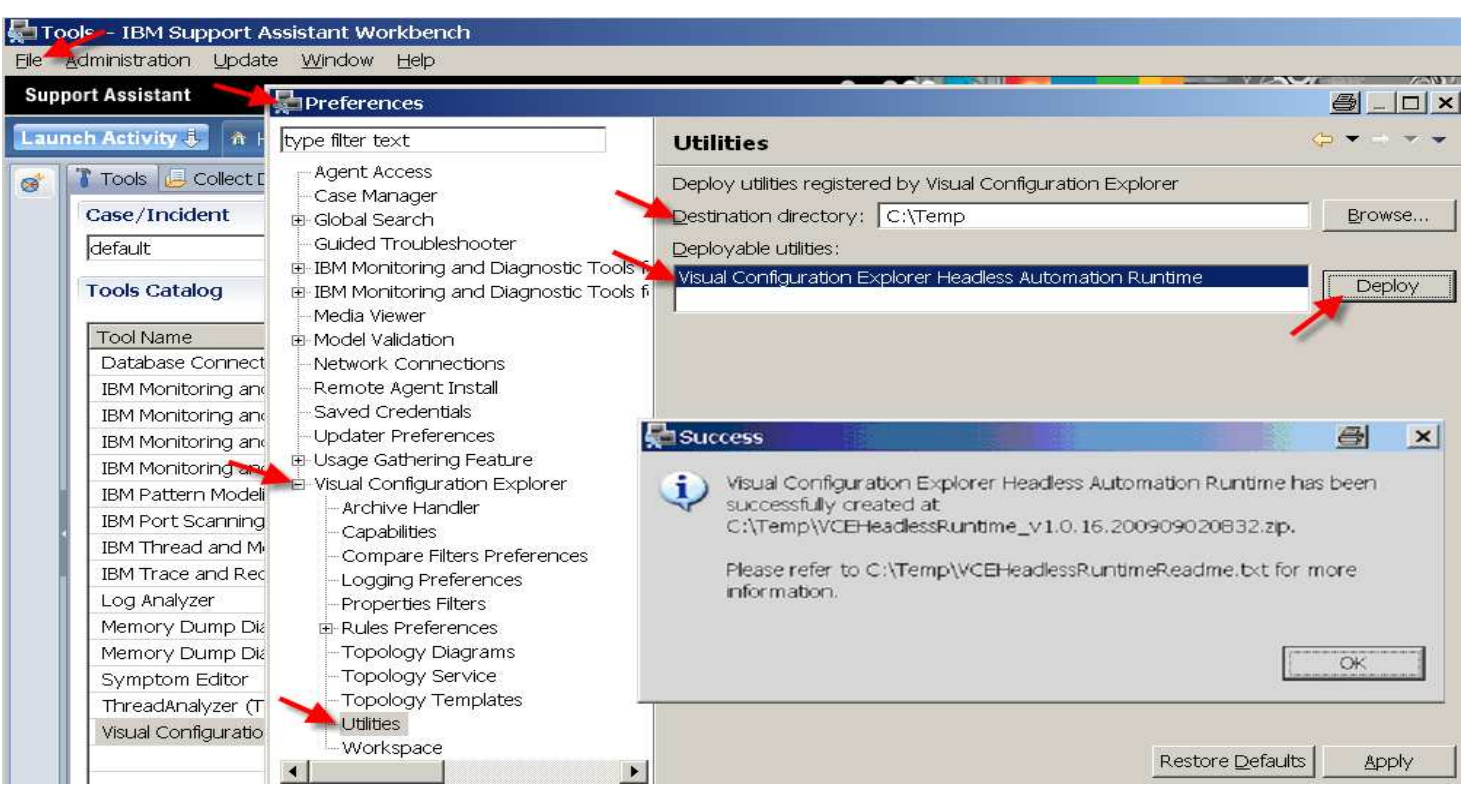

Transfer zip file to your USS working directory, and unzip to ./vce dir.

jar -xvf VCEHeadlessRuntime\_V1.0.15.20090624.0925.zip

#### Run the exporter from ./vce/ directory after setting WAS\_HOME:

java jar startup.jar -buildfile wasexporter/wasexport.xml -Dwas.root=\$WAS\_HOME

FTP the wasexport.xml configuration file to your workstation and re-name it.

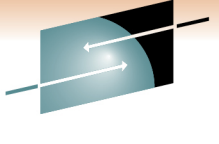

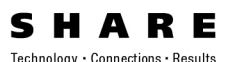

in Anaheim

2011

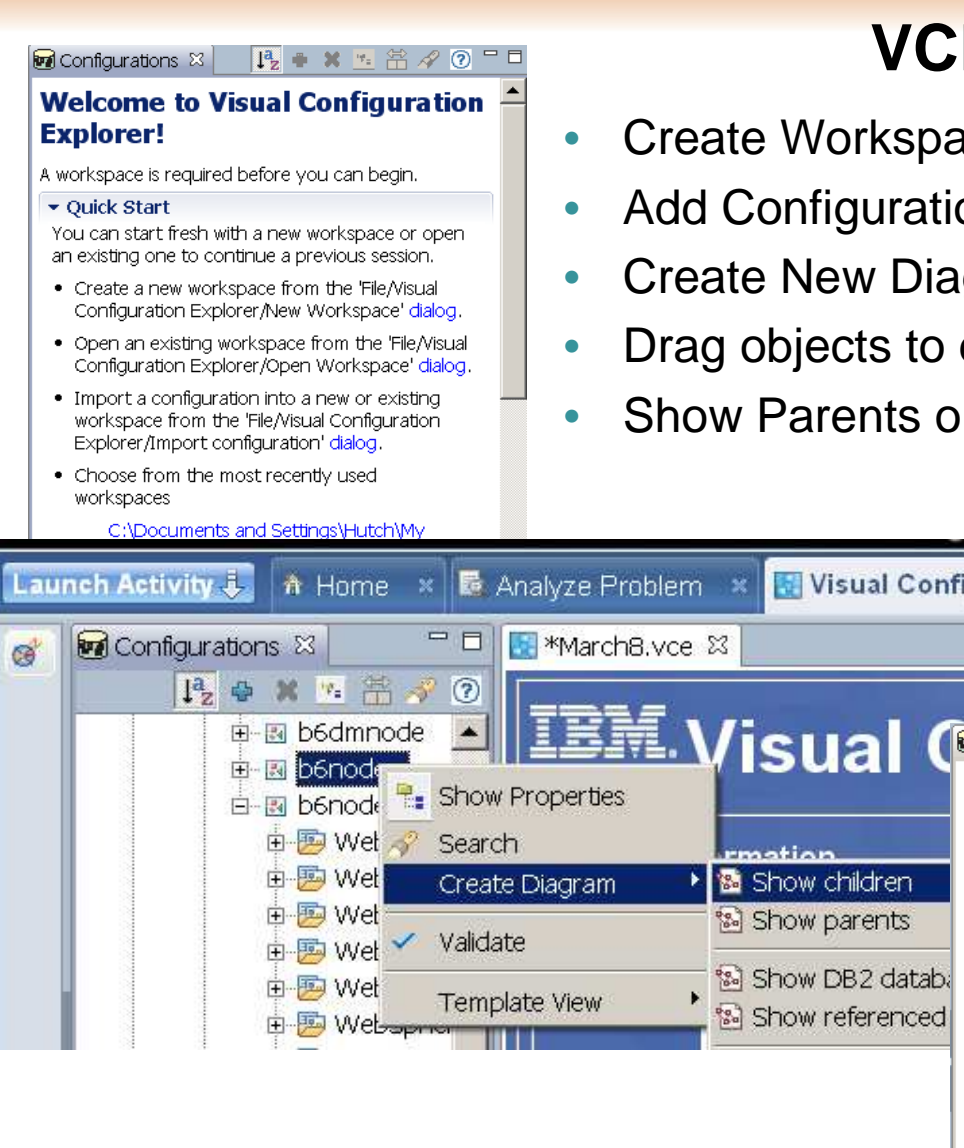

### **VCE Quick Start**

- Create Workspace
- Add Configuration(s)
- **Create New Diagram**
- Drag objects to diagram
- Show Parents or Children

logy · Connections · Results Add Configuration 🖶 tool

New Diagram 🔊 tool

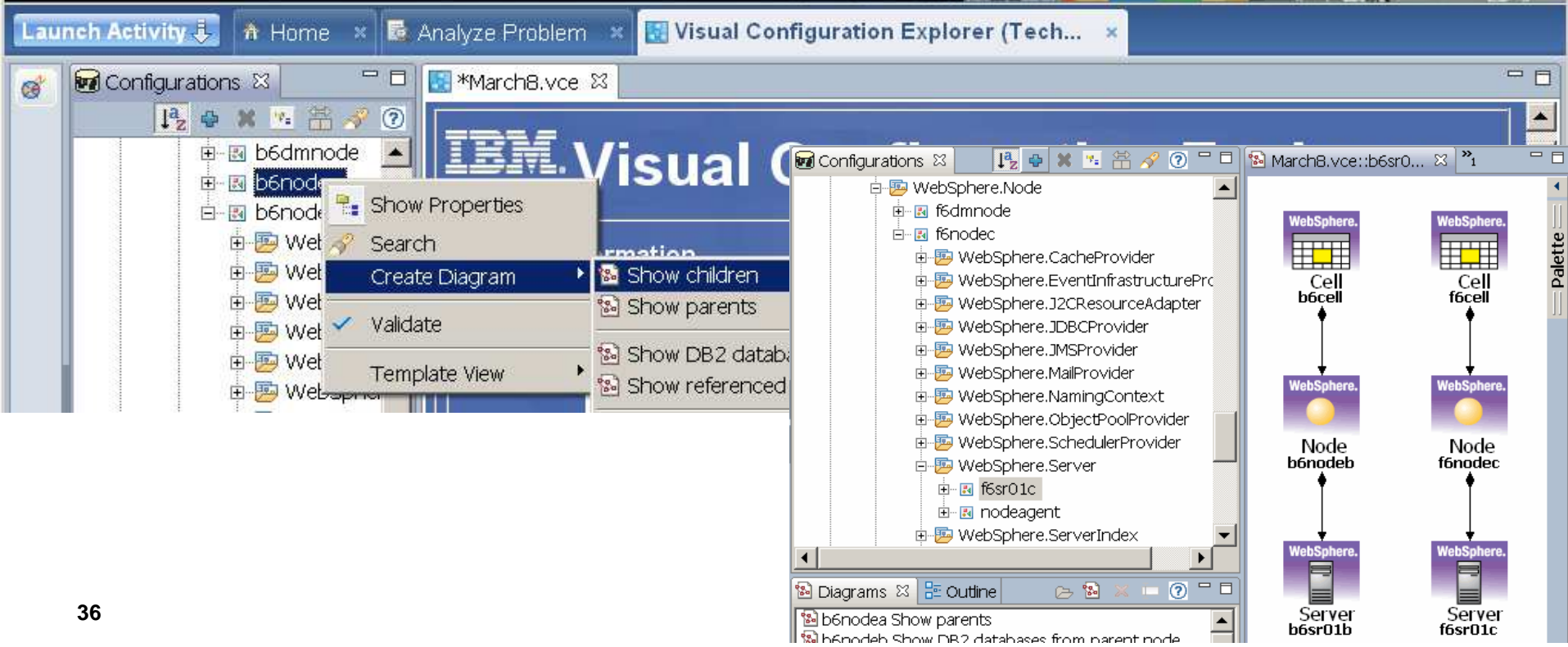

### **Comparing Object Properties**

- Right-Click on "Show Properties Node"
- Right-Click on "Compare Objects"

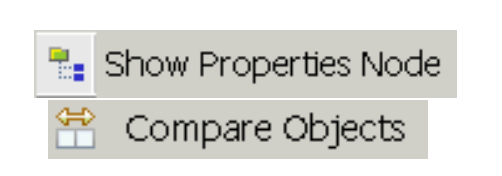

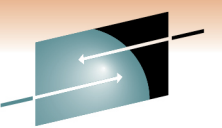

Technology · Connections · Results

RE

🞒 \_ 🗗 🗙 Configurations - IBM Support Assistant Workbench File Edit Administration Update Diagram Window Help Support Assistant Launch Activity 🦆 🏦 Home 🛛 🗟 Analyze Problem 🎽 🔣 Visual Configuration Explorer (Tech... 🗖 🗖 😼 K1\_Cell.vce::WBI ... 🛛 🎽 📲 Security/Security Co... 🔀 🖵 🗖 🛛 🗖 🗖 📲 DB2 Universal JDBC ... 🛛 🚼 WBI\_DataSource/WB... 🗑 Configurations 🔀 ESBLoggerMediation... 🔗 🐎 🙀 📮 🕐 🍸 📭 🕂 🗶 🧏 👎 🤗 😨 🖪 ESBLoggerMediation 🔺 ➡ ≠ Security/Security Property Name Security Values Security Value Palette 🛛 🕅 WBI DataSource activeAuthMechanism ≠ Websphe... LocalOSUserRegistry WIMUserRegistry ≠ authMechanisms Websphe... Cell Cell \_Websphe... | cells/b8cell|security... cells/k1cell|security... 🗄 🔣 MonitorDBProvider authMechanisms[0][0] k1cell b8cell  $\neq$  \_Websphe... {cell=b8cell} {cell=k1cell} 🗄 🖪 MonitorDMSDBProvider é--≠ authMechanisms[1][1] 🗄 📴 WebSphere, JMSProvider trustAssociation 🗄 🥦 WebSphere,MailProvider singleSignon i ⊡- 📴 WebSphere.MonitorService properties 🗄 💯 WebSphere.NamingContext keySetGroup 🗄 📴 WebSphere.Node authMechanisms[2][2] 🗄 💯 WebSphere.NodeGroup Security Security ii...≠ authMechanisms[3][3] Security Security 🗄 📴 WebSphere.ObjectPoolProvic i authMechanisms[4] 🗄 📴 WebSphere.PMIRequestMetric ≠ userRegistries 🗄 📴 WebSphere.RelationshipServi userRegistries[0][0] 🗄 💯 WebSphere.SchedulerProvide userRegistries[1][1] userRegistries[2][2] 🚊 📴 WebSphere.Security userRegistries[3][3] 📧 Security 🗲 🗄 📂 WebSphere.ServerCluster ---- properties activeUserRegistry \* 🗄 🔣 klsrl WPS 🗄 🥦 WebSphere.BPCConfial authConfig applicationLoginConfig 🗄 📴 WebSphere.BusinessSp 🗄 📴 WebSphere.CacheProv ≠ CSI 🗄 🥦 WebSphere.CoreServel 🔼 ė…≠ claims • ≜--≠ layers 🗄 Outline 🛛 - -

## Appendix

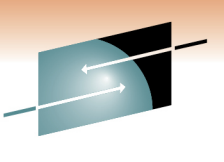

- Installing the ISA
- Other Diagnostic Tools for WebSphere on z/OS
  - MVS Modify (F) commands
- Working with Dumps & Traces
  - Triggering dumps & Traces
  - Extracting system dumps for ISA tools
- Testing Tools & Sample Applications
- Documentation, Help & Web Resources

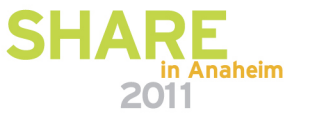

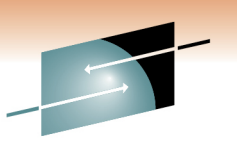

### Installing the IBM Support Assistant (ISA)

- Download & Install ISA
  - http://www.ibm.com/software/support/isa/
  - See IEA (IBM Education Assistant) for tutorials:
    - <u>http://publib.boulder.ibm.com/infocenter/ieduasst/v1r1m0/index.jsp?topic</u> =/com.ibm.iea.selfassist/selfassist/ISAv41\_Task.html
  - Install Product Add-ons: (100's)
    - ISA: Update > Find New... > Tools Add-ons
    - http://www.ibm.com/support/docview.wss?uid=swg27013279

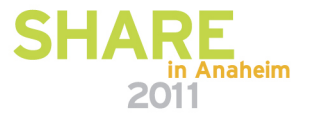

## **Other Diagnostic Tools for WebSphere**

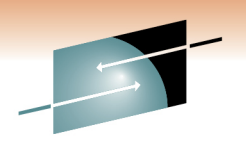

WebSphere "built-in" tools (See InfoCenter)

- Display server MVS Modify commands
- Trace Dynamically MVS Modify (F) commands
- Performance Monitor (PMI) & Viewer
- threadmonitor (WAS V7)
- dumpNameSpace
- wsadmin
- ISC
- Other:
  - JinsightLive for IBM System z

http://www.alphaworks.ibm.com/tech/jinsightlive

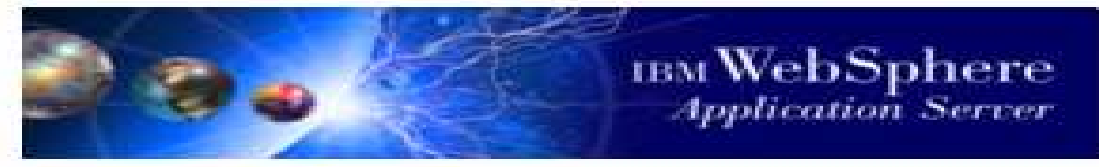

### The all-powerful MVS Modify command

### F <server\_name>,HELP

- TRACEALL Set overall trace level
- TRACEBASIC Set basic trace components
- TRACEDETAIL Set detailed trace components
- TRACESPECIFIC Set specific trace points
- TRACEINIT Reset to initial trace settings
- TRACENONE Turn off all tracing
- JAVACORE Generate jvm core dump
- HEAPDUMP Generate jvm heap dump
- JAVATDUMP Generate jvm tdump
- TRACEJAVA Set java trace options

### F <server\_name>,DISPLAY,HELP

- LISTENERS Display listeners
- CONNECTIONS Display connection information
- TRACE Display information about trace settings
- JVMHEAP Display jvm heap statistics
- WORK Display work elements
- ERRLOG Display the last 10 entries in the error log
- THREADS Display thread status

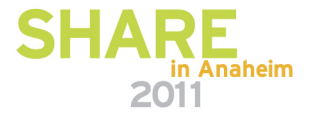

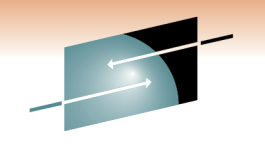

SHARE

## **Working with Dumps**

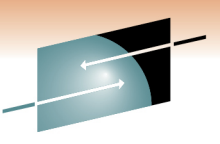

- Java Dumps > /var/home/... MVS console commands
  - Heap: MVS command:
  - Core:
  - JVM TDUMP:

- F <server\_name>,HEAPDUMP
- F <server\_name>,JAVACORE
- F <server\_name>,JAVATDUMP

Heapdumps (and javacore) written to home dir (Default = /var/WebSphere/home/cell/<servant Group ID>

- WebSphere ABEND dumps >/var/home/...
- SYSABEND & CEE Dumps > JES SPOOL
- SVC Dumps, ABEND Dumps > SYS1.DUMP.Dyy
  - Setup Dump Options: CD SET,SDUMP=(RGN) D DUMP,O SDUMP- ADD OPTIONS (LSQA,RGN,TRT)
  - MVS Dump console command: Dump COMM=`title' R nn,jobname=H7SR01AS

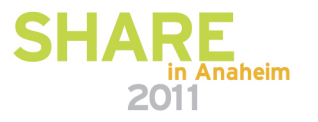

### jextract - Convert SVC dump for Dump Analyzer

- jextract is shipped with the IBM JVM in the ../java/bin/ directory
- Point directly to the Dump dataset:

/shared/zWebSphere/V7R0/java64/J6.0 64/bin/jextract SYS1.DUMP.D091014.T102814.SYSB.S00003 Loading dump file ... Read memory image from SYS1.DUMP.D091014.T102814.SYSB.S00003 Set debug scratch space size to 8 MB VM set to 00000080B178548 Dumping JExtract file to SYS1.DUMP.D091014.T102814.SYSB.S00003.xml <!-- extracting qpf state --> <!-- 5ms --> <!-- extracting host network data --> <!-- 9ms --> <!-- extracting classes --> <!-- 183200ms --> <!-- extracting monitors --> ..<!-- 188234ms --> <!-- extracting threads --> .<!-- 195727ms --> <!-- extracting trace buffers --> <!-- 195740ms --> <!-- extracting roots -->.<!-- 199500ms --> <!-- extracting objects --> .<!-- 268266ms --> Finished writing jextract XML file in 268268ms Warning: found 14 inconsistencies in the dump file. Further information has been written to the jextract XML file Creating archive file: SYS1.DUMP.D091014.T102814.SYSB.S00003.zip Adding "SYS1.DUMP.D091014.T102814.SYSB.S00003" Adding "SYS1.DUMP.D091014.T102814.SYSB.S00003.xml" Adding "/shared/zWebSphere/V7R0/java64/J6.0 64/lib/TraceFormat.dat" Adding "/shared/zWebSphere/V7R0/java64/J6.0 64/lib/J9TraceFormat.dat" jextract complete ...

- FTP the resulting .zip file to your workstation.
- May have to specify these arguments:
  - export J9DBGEXT\_SCRATCH\_SIZE=8
  - jextract -J-DJavaio.tmpdir=/u/hutch/largezfs-Xmx1024 SYS1.DUMP.D091014.

jdmpview - Replaced by the ISA Dump Analyzer or Memory Analyzer?

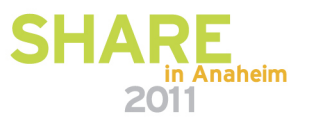

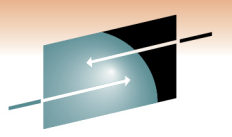

Technology · Connections · Result

### **Testing Tools**

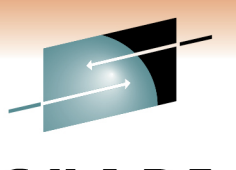

- Load Drivers
  - JMeter
  - Microsoft ™ Web Application Stress Tool
  - LoadRunner, Silk, ...
- Sample Applications
  - Techdoc WP101612 "Getting started with analysis of GC, Heapdumps and Javacores For WebSphere on z/OS"
    - PD Application Tools: causeOutOfMemory, Sleeper

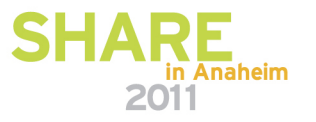

| ISA Built-in Documentation (local eclipse):                                                                                                    |                                                                                                    |                                                        |  |  |  |  |  |  |
|----------------------------------------------------------------------------------------------------|----------------------------------------------------------------------------------------------------|--------------------------------------------------------|--|--|--|--|--|--|
| Welcome to IBM Support Assista                                                                                                    | ant                                                                                                    | <b>SHARE</b><br>Technology · Connections · Results     |  |  |  |  |  |  |
| Find Information<br>Easily find the informa<br>need including produc<br>information and searc<br>capabilities                                                                                                    | "Find Informat<br>ation you<br>t specific<br>h                                                                                             | "Find Information" - Search                            |  |  |  |  |  |  |
| Support Assistant                                                                                                    | Problem × Find Information ×                                                                                                    | \$ <mark>©                                   </mark>   |  |  |  |  |  |  |
| Search Information 🚟 Media Viewer 🗖 Product                                                                                                    | Information                                                                                                    |                                                        |  |  |  |  |  |  |
|                                                                                                    | IBM Support Assistant Search                                                                                                    |                                                        |  |  |  |  |  |  |
| Search                                                                                                    | h: 🗸 🗸                                                                                                    | Go! Advanced Search                                    |  |  |  |  |  |  |
| - Search Targets                                                                                                    | Launch Activity 🦆 🏦 Home 🗙 🗟 Analyze Problem 🙁                                                                                             | Find Information × 🗽 Collect and Send Data ×           |  |  |  |  |  |  |
| IBM Software Support Documents                                                                                                    |                                                                                                    | IBM Support Assistant Search                           |  |  |  |  |  |  |
| 🔩 🗹 IBM developerWorks<br>🗐 🗹 IBM Newsgroups and Forums                                                                                                    | Search: Z/OS "Process                                                                                                    | Server" Gol Advanced Search                            |  |  |  |  |  |  |
| Google                                                                                                    | ▹ Search Targets                                                                                                    |                                                        |  |  |  |  |  |  |
| Image: Second second secon | <ul> <li>✓ Search Results</li> <li> <sup>®</sup> Stop Searching         IBM Software Support Documents (50 of 1523 result)     </li> </ul> | WebSphere Process Server 6.1 > WebSphere Process Serve |  |  |  |  |  |  |
| 45                                                                                                    | □ IBM developerWorks<br>Information Management (45 of 45 results)                                                                          | Uninstalling WebSphere Process Server for z/OS         |  |  |  |  |  |  |

## **ISA Help**

### http://localhost:1260/help/index.jsp

- Highlight a tool (e.g., HeapAnalyzer)
- Click on the "Help" tab:

#### **Tools Catalog**

Tool Name

[Tech Preview] Database Connection Pool Analyzer for IBM

[Tech Preview] HeapAnalyzer

[Tech Preview] IBM Pattern Modeling and Analysis Tool for

[Tash Draviaw] IPM Dart Coopping Tasl

Launch

Submit Feedback

Help

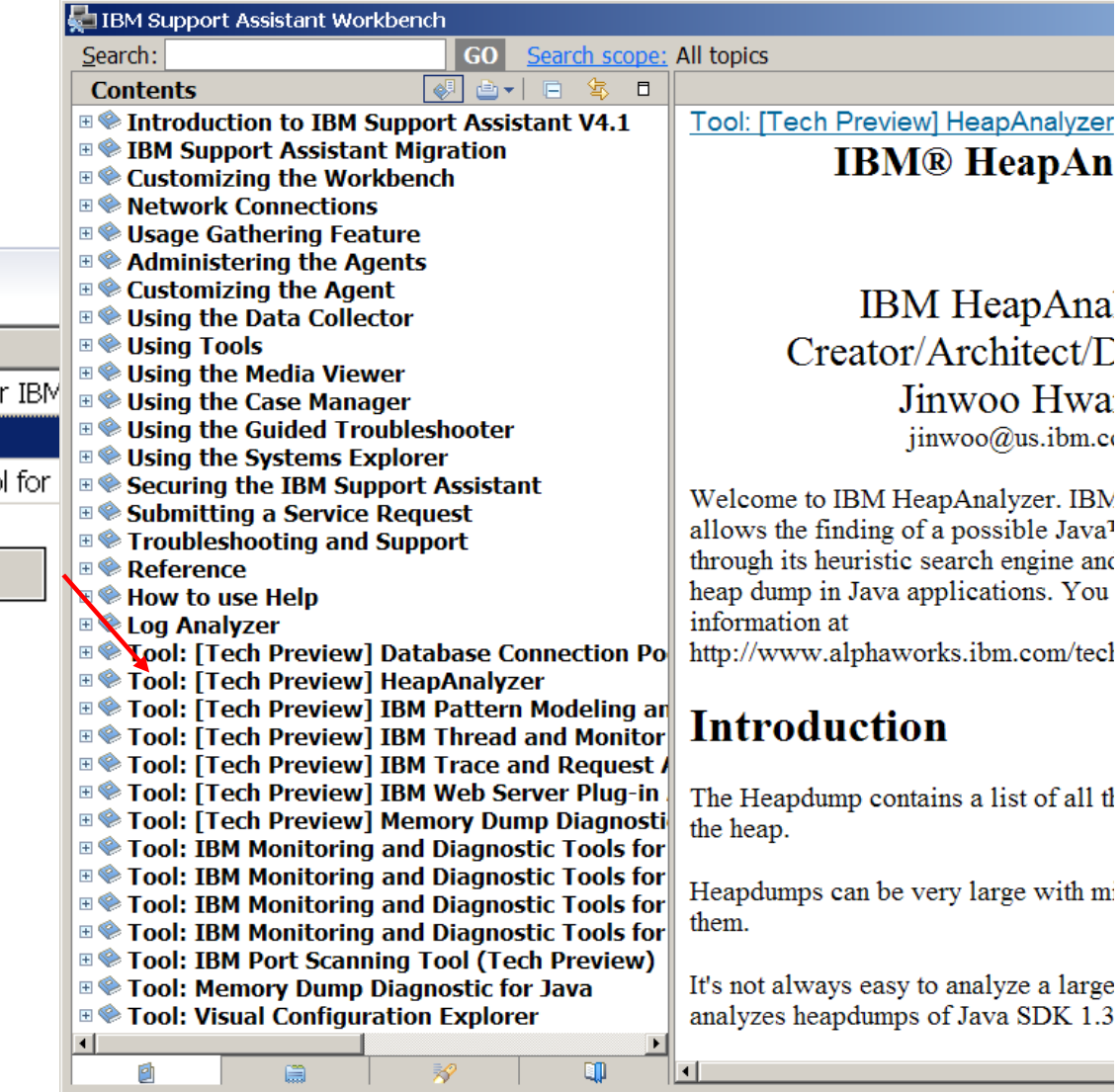

## **ISA Resources**

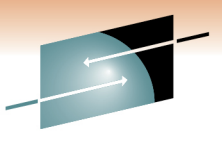

ISA website:

www.ibm.com/support/docview.wss?rs=3455&uid=swg27012682

www.ibm.com/support/docview.wss?rs=3455&context=SSLLVC&q1=vce&uid=swg27013116

ISA Download website www.ibm.com/software/support/isa/download.html

ISA V4.1.1 ReadMe <a href="https://www.ibm.com/support/docview.wss?uid=swg27016886">www.ibm.com/support/docview.wss?uid=swg27016886</a>

IBM Support Assistant Team <a href="http://www.ibm.com/software/support/isa">www.ibm.com/software/support/isa</a>

ISA Forum <a href="www.ibm.com/developerworks/forums/forum.jspa?forumID=935">www.ibm.com/developerworks/forums/forum.jspa?forumID=935</a>

Comments/feedback to: <a href="https://www.ibm.com">IBMSA@us.ibm.com</a>

IBM Education Assistant (IEA) tutorials:

publib.boulder.ibm.com/infocenter/ieduasst/v1r1m0/index.jsp?topic=/com.ibm.iea.selfassist/selfassi st/ISAv41\_Task.html

IBM Diagnostics Guides <u>www.ibm.com/developerworks/java/jdk/diagnosis/index.html</u> IBM Techdocs at www.ibm.com/support/techdocs: <u>WP101575</u> & <u>WP101612</u>

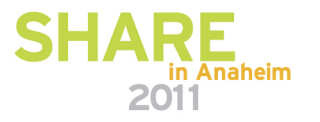